City of Chicago

## AIC User Guide – Web – AIC Inspectors Device Management Inspections Payments Certificates

[Ver. 1.0], 07.23.2016

## Contents

| DEVICE MANAGEMENT                                              |           |
|----------------------------------------------------------------|-----------|
| Device Management - List all Devices at a Building             | <u>3</u>  |
| Device Management - Adding Devices to a Building               | <u>4</u>  |
| Device Management - View Device Details                        | <u>6</u>  |
| Device Management - Edit Device Details                        | <u>8</u>  |
| Device Management - Claim Device                               | <u>10</u> |
| Device Management - Abandon Device                             | <u>13</u> |
| Device Management - Expire / Remove Devices (Delete Device )   | <u>16</u> |
| Inspections - View Device Inspection History                   | <u>19</u> |
| Inspections - View List of Inspection Companies                | <u>21</u> |
| Inspections - Assign Devices to an Inspection Company          | <u>23</u> |
| Inspections - Un-Assign Devices to an Inspection Company       | <u>26</u> |
| Inspections - Enter Inspection Results                         | <u>29</u> |
| Inspections - Decline Inspections                              | <u>33</u> |
| Payments - Make Payment (Add Fees to Cart)                     | <u>36</u> |
| Payments - View Payment History                                | <u>39</u> |
| Payments - Generate Pro-Forma Invoice                          | <u>40</u> |
| Certificates - View/Print Certificates for One or More Devices | <u>41</u> |
| Certificates - Request Conditional (Extension) Certificate     | <u>44</u> |
| Certificates - Cancel Inspection Extension Request             | <u>47</u> |

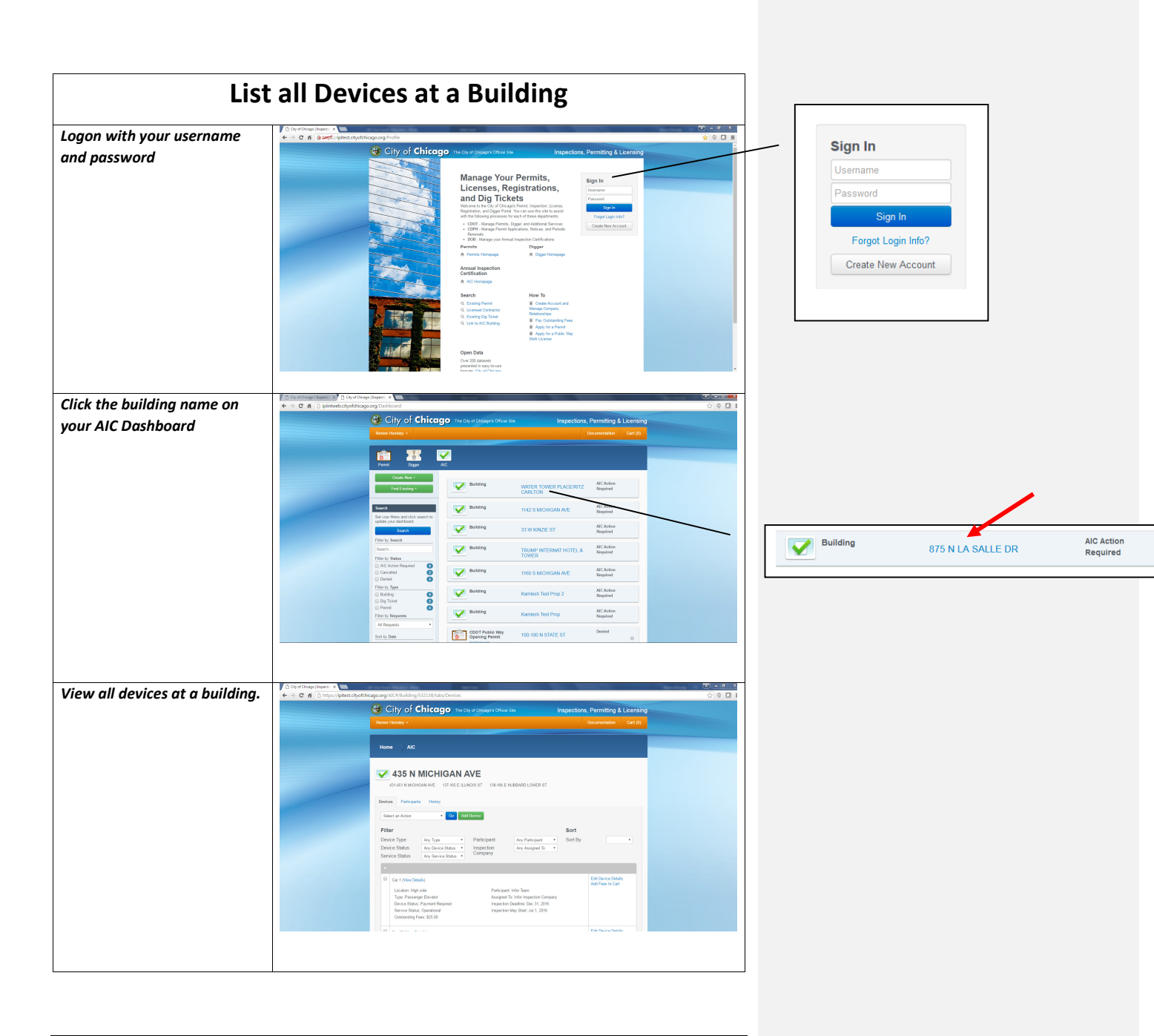

7/26/2016

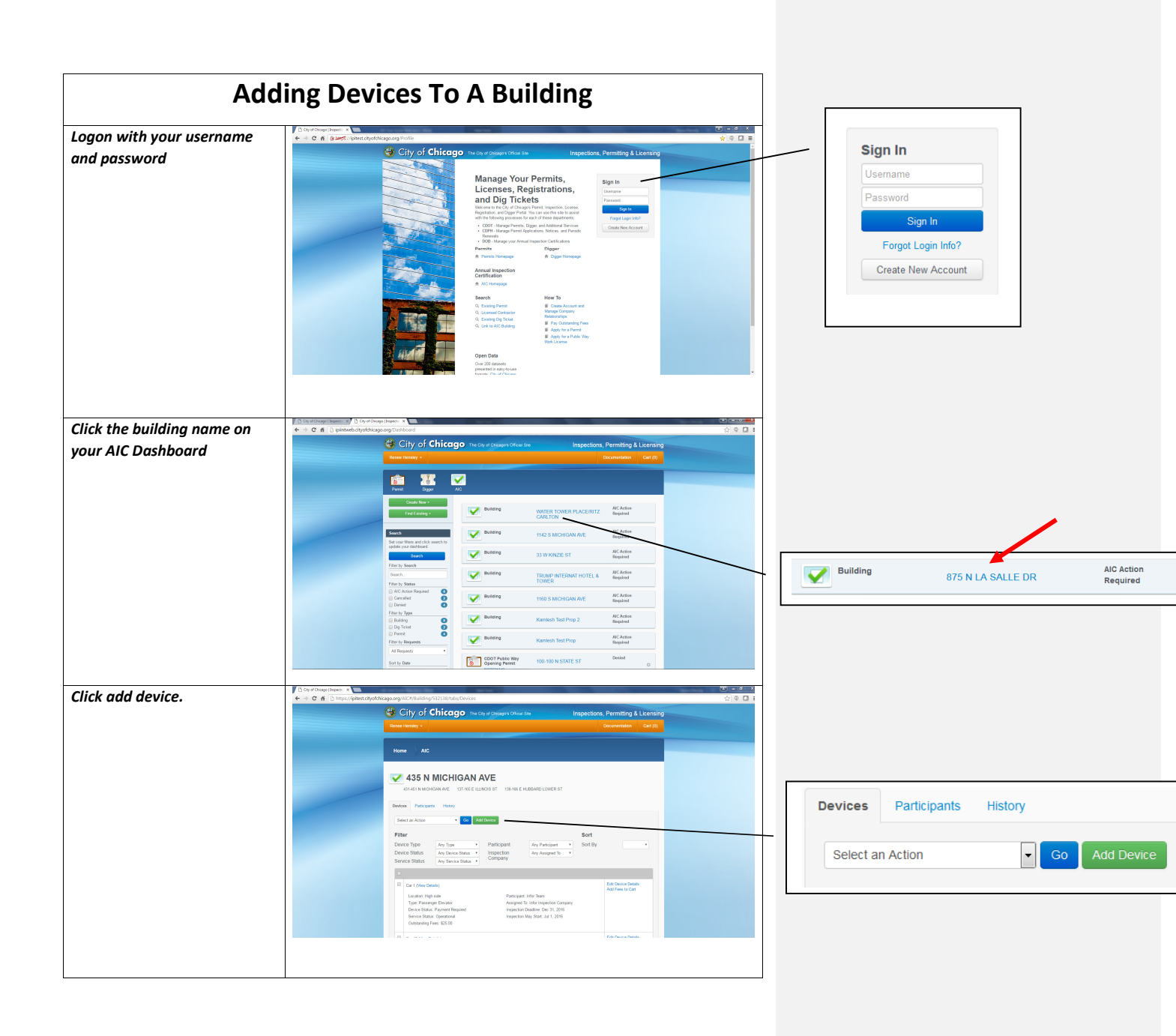

| Enter in device information<br>and click Save. | Save Device                            |                 |          | Х    |
|------------------------------------------------|----------------------------------------|-----------------|----------|------|
|                                                | Туре                                   |                 | <b>*</b> |      |
|                                                | Location                               | e.g. East Lobby | *        | ?    |
|                                                | Name                                   | e.g. Car 1      | *        | ?    |
|                                                | Is the device<br>completely installed? |                 | <b>*</b> |      |
|                                                |                                        |                 | Cano     | Save |

|                                                             | View Device Details                                                                                                    |                                                                                                    |
|-------------------------------------------------------------|----------------------------------------------------------------------------------------------------|----------------------------------------------------------------------------------------------------|
| Logon with your username<br>and password                    |                                                                                                    | Sign In<br>Usemame<br>Password<br>Sign In<br>Forgot Login Info?<br>Create New Account                                                                                      |
| Click the building name on<br>your AIC Dashboard            | Outstand with the first of the first of                           | Building 875 N LA SALLE DR Required                                                                                                    |
| Click details next to the<br>device you would like to view. | Criter State     Criter State     C | Car 1 (View Details)<br>Location: Entry Hallway<br>Type: Passenger Elevator<br>Device Status: Payment Required<br>Service Status: Operational<br>Outstanding Fees: \$52.50 |

7/26/2016

| View device details. | Device Details - Car 1                                   | Х     |
|----------------------|----------------------------------------------------------|-------|
|                      | Owner-Provided Device Details<br>Type Passenger Elevator | *     |
|                      | Location High side                                       |       |
|                      | Inspector-Provided Device Details                        |       |
|                      | Device Type Passenger Elevator                           |       |
|                      | Power Type Electric                                      |       |
|                      | Operation Type Automatic                                 |       |
|                      | Capacity (lbs.) 2500                                     |       |
|                      | Speed (ft./min.) 700                                     | -     |
|                      |                                                          | Close |
|                      | h                                                        |       |

|                                                                            | Edit Device Details                                                                                                    |                                                                                                    |
|----------------------------------------------------------------------------|----------------------------------------------------------------------------------------------------|----------------------------------------------------------------------------------------------------|
| Logon with your username                                                   |                                                                                                    |                                                                                                    |
| and password                                                               |                                                                                                    | Sign In<br>Username<br>Password<br>Sign In<br>Forgot Login Info?<br>Create New Account                                                         |
| Click the building name on<br>your AIC Dashboard                           | Control of the second second sec |                                                                                                    |
|                                                                            | Image: Section of the section of the section of t             | Building 875 N LA SALLE DR Required                                                                                                    |
| Click edit device details next<br>to the device you would like<br>to edit. | Image: Section of the section of the section of th                           | Edit Device Details<br>Abandon Device<br>Assign Inspection<br>Delete Device<br>Request 60-Day Inspection<br>Extension (Fees apply)<br>Pay Fees |

| Edit the correct details and<br>click Save. | Save Device    |                           |   | х           |
|---------------------------------------------|----------------|---------------------------|---|-------------|
|                                             | Туре           | Passenger Elevator        |   |             |
|                                             | Location       | Renee's Lobby 1           | * | ?           |
|                                             | Name           | Renee's Personal Elevator | * | ?           |
|                                             | Service Status | Operational               |   |             |
|                                             |                |                           |   |             |
|                                             |                |                           |   | Cancel Save |

|                                                                      | Claim Devices                                                                                                    |                        |
|----------------------------------------------------------------------|----------------------------------------------------------------------------------------------------|------------------------|
| Logon with your username<br>and password                             | Image: Provide the sector of the sector of the |                        |
| Click the building name on<br>your AIC Dashboard                     | Implementative       Implementative       Implementative       Implementative         Implementative       Implementative       Implementative       Implementative         Implementative       Implementative       Implementative       Implementative         Implementative       Implementative       Implementative       Implementative         Implementative       Implementative       Implementative       Implementative         Implementative       Implementative       Implementative       Implementative         Implementative       Implementative       Implementative       Implementative         Implementative       Implementative       Implementative       Implementative         Implementative       Implementative       Implementative       Implementative         Implementative       Implementative       Implementative       Implementative         Implementative       Implementative       Implementative       Implementative       Implementative         Implementative       Implementative       Implementative       Implementative       Implementative       Implementative         Implementative       Implementative       Implementative       Implementative       Implementative       Implementative       Implementative         Implementative <t< td=""><td>AIC Action<br/>Required</td></t<>                                                                                                    | AIC Action<br>Required |
| Click claim device next to the<br>device you would like to<br>claim. | <complex-block></complex-block>                                                                                                    |                        |

7/26/2016

| Click Yes, Claim Device.        | Claim Device                                                                                                    |                                                                                                    |                                                           |               |
|---------------------------------|----------------------------------------------------------------------------------------------------|----------------------------------------------------------------------------------------------------|-----------------------------------------------------------|---------------|
|                                 | Are you sure you wish to take ownership of the<br>for having the periodic inspections completed.                                                                                                    | se device(s)? By doing so you agree to take responsibility                                                                                                    |                                                           |               |
|                                 | Device Name                                                                                                    | Device Location                                                                                                    |                                                           |               |
|                                 | Car 18                                                                                                    | South                                                                                                    |                                                           |               |
|                                 |                                                                                                    | Cancel Yes, Claim Device                                                                                                    |                                                           |               |
| To claim multiple devices,      | C or of Chapp Imper: ×<br>← → C ff (k Lampt //pitest.objofchicago.org/ACC#8uilising/532138/tabs/Devices                                                                                                    | · · · · · · · · · · · · · · · · · · ·                                                                                                    |                                                           |               |
| click the select all box at the | City of Chicago The Direction                                                                                                    | wyrs Chiwi Ba Inspections, Permitting & Licensing Documentation Cert (0)                                                                                                    |                                                           |               |
| top of the device grid.         | Home AIC                                                                                                    |                                                                                                    |                                                           |               |
|                                 | 435 N MICHIGAN AVE<br>Ashasi N MICHIGAN AVE<br>Ashasi N MICHIGAN AVE                                                                                                    | 134-YH & EMBELARD LOWER ST                                                                                                    | Car 1 (View Details)                                      |               |
|                                 | Voor drivice has been spelitikel                                                                                                    |                                                                                                    | Location: East Lobby                                      |               |
|                                 | Select an Action Co Add Device                                                                                                    |                                                                                                    | Device Status: Inspection Assigned                        |               |
|                                 | Filter Device Type Ary Type V Partice Partice | Sort Sort<br>Any Ansigned Te * Sort By *  Corn Any Assigned Te *                                                                                                    | Service Status: Operational<br>Outstanding Fees: \$500.00 |               |
|                                 | Carl (New Details)                                                                                                    |                                                                                                    |                                                           |               |
|                                 | Location: High side F<br>Type: Passarger Devitor J<br>Device Battan: Payment Plaquind<br>Service Status: Operational                                                                                                    | Patcipat Info Taun<br>Naigraf Di Kin Inputon Domyny<br>Inputon Duadime Dat 31, 2016<br>Inputon Ma Stat L. 31, 2016                                                                                                    |                                                           |               |
| Select Claim Device from the    | Cty of Chicage (Perpendice, F., x )                                                                                                    | v d 9,5ee Q 8 + + O 2 E                                                                                                    |                                                           |               |
| dropdown and click Go.          | City of Chicago The City of Chi                                                                                                    | aper Otical Ease Inspections, Permitting & Licensing Occumentaria Carity                                                                                                    |                                                           |               |
|                                 | Home AIC                                                                                                    |                                                                                                    |                                                           |               |
|                                 | BLOCK 37 SHOPPING                                                                                                    | MALL                                                                                                    |                                                           |               |
|                                 | 100 N STAPE ST 118-120 N SUJJE ST 148-120 N SUJJE ST 1-45 W R4<br>Devices Participants History                                                                                                    | NCOUPH 5T 125-M8 N DEARBORN 5T                                                                                                    | - Devices Participants H                                  | History       |
|                                 | Claim Device Co Add Device<br>Why are acres devices preved to 27                                                                                                    | Sort                                                                                                    |                                                           |               |
|                                 | Device Type Any Type Partic<br>Device Status Any Device Status Any Service Status Any Service Status                                                                                                    | spant Any Pateiport Soft By Soft By So | Claim Device<br>Why are some devices greved               | GO Add Device |
|                                 | Devotor #16 (Vew Details)                                                                                                    | Edit Dover Dirash<br>Tay Fan                                                                                                    |                                                           |               |
|                                 | Lactature Statutheast currer Watchington rear<br>State<br>Type Possenger Elevator<br>Device Status: Re-inspection - Permit Required &<br>More                                                                                                    | Satispar fur favor<br>Nangera To: Henniky Is tapestica Carapany<br>respectina Deallare Oce 31, 2016<br>expectina May State:                                                                                                    |                                                           |               |
|                                 | Service Bratus: Operational                                                                                                    |                                                                                                    |                                                           |               |
|                                 |                                                                                                    |                                                                                                    |                                                           |               |

| Click Yes, Claim Device. | Claim Device                                                                                                    |                                  |
|--------------------------|----------------------------------------------------------------------------------------------------|----------------------------------|
|                          | Are you sure you wish to take ownership of these device(s)? By doing so you agree to take<br>responsibility for having the periodic inspections completed. |                                  |
|                          | Device Name                                                                                                    | Device Location                  |
|                          | Elevator #110                                                                                                    | Zara                             |
|                          | Elevator #12                                                                                                    | Dearborn St                      |
|                          | Elevator #16                                                                                                    | State St.near Randolph           |
|                          | Elevator #17                                                                                                    | Atrium                           |
|                          | Elevator #18                                                                                                    | Atrium                           |
|                          | Elevator #29                                                                                                    | Media Tower 4th floor            |
|                          | Elevator #8                                                                                                    | Northeast coner State & Randolph |
|                          |                                                                                                    | Cancel Yes, Claim Device         |

|                                                                          | Abandon Device                                                                                                    |                                                                                                    |
|--------------------------------------------------------------------------|----------------------------------------------------------------------------------------------------|----------------------------------------------------------------------------------------------------|
| Logon with your username<br>and password                                 |                                                                                                    | Sign In<br>Username<br>Password<br>Sign In<br>Forgot Login Info?<br>Create New Account                                                         |
| Click the building name on<br>your AIC Dashboard                         | Image: Control of the control of the control of th                                | Building 875 N LA SALLE DR AIC Action<br>Required                                                                                              |
| Click abandon device next to<br>the device you would like to<br>abandon. | Concernance - Concernance - Co | Edit Device Details<br>Abandon Device<br>Assign Inspection<br>Delete Device<br>Request 60-Day Inspection<br>Extension (Fees apply)<br>Pay Fees |

| Click Yes, Disown Device.                                | Disown Device                                                                                                    |                                                                                                    |                                                                   |
|----------------------------------------------------------|----------------------------------------------------------------------------------------------------|----------------------------------------------------------------------------------------------------|-------------------------------------------------------------------|
|                                                          | Are you no longer responsible for these dev                                                                                                    | ice(s)?                                                                                                    |                                                                   |
|                                                          | Device Name                                                                                                    | Device Location                                                                                                    |                                                                   |
|                                                          | Car 18                                                                                                    | South                                                                                                    |                                                                   |
|                                                          |                                                                                                    | Cancel Yes, Disown Device                                                                                                    |                                                                   |
| o abandon multiple devices,                              | Doynetheast interest      Doynetheast interest      Doynetheast interest      Doynetheast interest      Doynetheast      Doynetheast               | ে বিজ্ঞালয়<br>৫০ ক টা<br>প্রার্থনার বিজ্ঞান বিজ্ঞান বিজ্ঞান বিজ্ঞান বিজ্ঞান বিজ্ঞান বিজ্ঞান বিজ্ঞান বিজ্ঞান বিজ্ঞান বিজ্ঞান বিজ্ঞান বিজ্ঞান |                                                                   |
| lick the select all box at the<br>op of the device grid. | Rouse tension - AC                                                                                                    | Duuretiin Grij)                                                                                                    |                                                                   |
|                                                          | 435 N MICHIGAN A                                                                                                    | VE<br>JIS ST I 13 HS E HURBARD LONER ST                                                                                                    | Car 1 (View Details)                                              |
|                                                          | Nor finis hern spätief. Device Ins bein spätief. Device Participants History                                                                                                    |                                                                                                    | Location: East Lobby<br>Type: Passenger Elevator                  |
|                                                          | Select an Action Co Add<br>Filter                                                                                                    | Sort                                                                                                    | Device Status: Inspection Assigned<br>Service Status: Operational |
|                                                          | Device Status Ary Service Status •<br>Service Status • Ary Service Status •                                                                                                    | Inspecton Ary Assignatio                                                                                                    | Outstanding Fees: \$500.00                                        |
|                                                          | Car 1 (New Onna)     Looken High sele     Track Prevent Break     Track Prevent Break     Device Items Question                                                                                                    | Petopet He Sun<br>Angust 1: Hot Spectromer<br>Hegelson (2015)<br>Hegelson (2015)<br>Hegelson (2015)<br>Hegelson (2015)<br>Hegelson (2015)    |                                                                   |
| Select Abandon Device from                               | City of Chicage (Inspectives, P.,                                                                                                    | kalDark<br>:  C   Q, Sort   Q   Q + A ⊕ ⊕ ⊒                                                                                                  | -                                                                 |
| he dropdown and click Go.                                | City of Chicago The Ca<br>Rosee Heraky *                                                                                                    | イ Orleages Office Ste Inspections, Permitting & Licensing<br>Documentation Cat (f)                                                           |                                                                   |
|                                                          | Home AIC                                                                                                    |                                                                                                    |                                                                   |
|                                                          | MEN IN STATE ST INSTANCE ST INSTANCE ST IN     | NG MALL<br>64 WINARCOLIMIST 123-141 N DEARBORNIST                                                                                            | Devices Participants History                                      |
|                                                          | Devices Participants History<br>Abandon Device • Go Add                                                                                                    | Aug.                                                                                                    |                                                                   |
|                                                          | Wby are some devices greyed out?                                                                                                    |                                                                                                    |                                                                   |
|                                                          | The second section of a grant later<br>Filter<br>Device Status Angle Constant Angle Angle Constant Angle Angle Constant Angle Angle Constant Angle Constant Angl | Paticipat represent Soft                                                                                                    | Abandon Device Go Add Dev<br>Why are some devices greyed out?     |

Page 14

•

| Click Yes, Disown Device. | Disown Device                     |                           |
|---------------------------|-----------------------------------|---------------------------|
|                           | Are you no longer responsible for | hese device(s)?           |
|                           | Device Name                       | Device Location           |
|                           | TEST Car 4                        | East Lobby                |
|                           | TEST Car 4                        | East Lobby                |
|                           |                                   |                           |
|                           |                                   | Cancel Yes, Disown Device |

| E                                                                     | xpire / Remove Devices                                                                                                    |                                                                                                    |
|-----------------------------------------------------------------------|----------------------------------------------------------------------------------------------------|----------------------------------------------------------------------------------------------------|
| Logon with your username<br>and password                              | <complex-block></complex-block>                                                                                                    | Sign In<br>Usemame<br>Password<br>Sign In<br>Forgot Login Info?<br>Create New Account                                                          |
| Click the building name on<br>your AIC Dashboard                      | Control transmission       Control transmission         Control transmission       Control transmission         Contretransmi                                                                                                    | Building 875 N LA SALLE DR Required                                                                                                    |
| Click delete device next to the<br>device you would like to<br>claim. | Concerning the set of the set of | Edit Device Details<br>Abandon Device<br>Assign Inspection<br>Delete Device<br>Request 60-Day Inspection<br>Extension (Fees apply)<br>Pay Fees |

| Click Yes, Delete Device.                                   | Delete Device                                                                                                    |                                                                                                    |                                                                |
|-------------------------------------------------------------|----------------------------------------------------------------------------------------------------|----------------------------------------------------------------------------------------------------|----------------------------------------------------------------|
|                                                             | Are you sure you wish to permanently delete the                                                                                                    | ese device(s)?                                                                                         |                                                                |
|                                                             | Device Name                                                                                                    | Device Location                                                                                        |                                                                |
|                                                             | Renee's Personal Elevator                                                                                                    | Renee's Lobby                                                                                          |                                                                |
|                                                             |                                                                                                    | Cancel Yes, Delete Devi                                                                                | ice                                                            |
| o delete multiple devices,                                  | B org of these pieces:      A     C of a Starting Conference on the Starting Start Starting Start Starting Start Start S       |                                                                                                    |                                                                |
| lick the select all box at the opposite of the device grid. | Rome Handly -                                                                                                    | Decenteridan Cet (0)                                                                                   |                                                                |
|                                                             | AUTO                                                                                                    | 13-W/C EM/REM/D LONGER ST                                                                              | Car 1 (View Details)                                           |
|                                                             | Voor device has been updated.                                                                                                    |                                                                                                    | Location: East Lobby                                           |
|                                                             | Silet at Action Go Add Device                                                                                                    | 847                                                                                                    | Type: Passenger Elevator<br>Device Status: Inspection Assigned |
|                                                             | Pristavi<br>Device Type Ary Type Particip<br>Device Status Ary Dur Status •<br>Service Status Ary Service Status •                                                                                                    | adit<br>pant Any Paricipant • Sort By •<br>torn Any Assgnad To •<br>any                                | Service Status: Operational<br>Outstanding Fees: \$500.00      |
|                                                             | Car (New Data)<br>Lastin High site Par<br>The Paragraph Death Par                                                                                                    | Antipert Hot Taan<br>more To Hot heyes bet Company<br>To Hot heyes bet Company                         |                                                                |
|                                                             | Coly of Chicage (Regentions A., x ) +                                                                                                    | species May Start Jul 1, 2016                                                                          |                                                                |
| elect Delete Device from the                                | C      C      Imputiples.com/designery ICCC/Building-SOCION/Inter-Servers     City of Chicago The City of Chicago                                                                                                    | <ul> <li>I C   Q, Sereit</li> <li>Inspections, Permitting &amp; Licensing</li> </ul>                   | 0 0 1                                                          |
| порадит апа спск во.                                        | Renot Hersky +                                                                                                    | Occurrentarion Cart (6)                                                                                |                                                                |
|                                                             | Home AIC                                                                                                    |                                                                                                    |                                                                |
|                                                             | BLOCK 37 SHOPPING M                                                                                                    | MALL INCOMPLET 123-149 N DEWARDORN ST                                                                  |                                                                |
|                                                             | Davides Participants History                                                                                                    |                                                                                                    | Devices Participants History                                   |
|                                                             | Vibration Contraction of Contraction Contraction Contr | Sort                                                                                                   | Delete Device                                                  |
|                                                             | Device Type Ary Type Particip<br>Device Status Ary Device Status Service Status Ary Service Status                                                                                                    | pant Any Participant - Sort By -<br>don Any Assigned To -<br>any                                       | Why are some devices greyed out?                               |
|                                                             | Z Deator #13 (Vex Deate)                                                                                                    | Edit Device Details                                                                                    |                                                                |
|                                                             | Location: Southeast comer Washington near Par<br>Bable<br>Type Passeager Elevator kee                                                                                                    | Pay Fees anticipant: Info Team seigend Ta: Hessley's Inspection Company spection Daudine: Die 31, 2216 |                                                                |

е

| Are you sure you wish to permanently delete t | hese device(s)?           |
|-----------------------------------------------|---------------------------|
|                                               |                           |
| Device Name                                   | Device Location           |
| TEST Car 4                                    | East Lobby                |
| TEST Car 4                                    | East Lobby                |
|                                               |                           |
|                                               | Cancel Yes, Delete Device |
|                                               | TEST Car 4<br>TEST Car 4  |

| Viev                                             | v Device Inspection History                                                                                                    |                                                                                       |
|--------------------------------------------------|----------------------------------------------------------------------------------------------------|---------------------------------------------------------------------------------------|
| Logon with your username<br>and password         | <complex-block></complex-block>                                                                                                    | Sign In<br>Usemame<br>Password<br>Sign In<br>Forgot Login Info?<br>Create New Account |
| Click the building name on<br>your AIC Dashboard |                                                                                                    | Building 875 N LA SALLE DR Required                                                   |
| Click on the History tab.                        | Control of the second second sec | Devices Participants History                                                          |

7/26/2016

| View the history of all devices | → C ff (k bergt.//pitest.okyofchicago.org/AIC#/Building/532138/tabs/inspectionHistory                                                                                                    |                                                |
|---------------------------------|----------------------------------------------------------------------------------------------------|------------------------------------------------|
| at a huildin a                  | City of Chicago The City of Chicago                                                                                                    | Inspections, Permitting & Licensing            |
| at a builaing.                  | Renae Hensley -                                                                                                    |                                                |
|                                 | Home AC                                                                                                    |                                                |
|                                 | 435 N MICHIGAN AVE                                                                                                    | 57                                             |
|                                 | Devices Participants History                                                                                                    |                                                |
|                                 | Filter         Name         Any Terms         Inspection Type         Any Terms           Type         Any Term         Inspection Type         Any Terms         Any Terms           Location         Any Location         Inspection Result         Any Terms                                                                                                    | Sort<br>Sper •<br>•<br>19mr •                  |
|                                 | Carl Ladate My Nie<br>Denie Type Presenge Denier<br>Imperielle Chromy, DCCG 4000P C/DTRALLLC<br>Imperielle Chromy, DCCG 4000P C/DTRALLLC<br>Imperielle Robit                                                                                                    | Complexi<br>Oper NA 2010<br>Date: Der 14. 2011 |
|                                 | Car 1 Locator High kile Inspector Real Dove Type Passager Elivator Dove Type Passager Elivator Dove Type Passager | Complied<br>to be: 01, 2001                    |

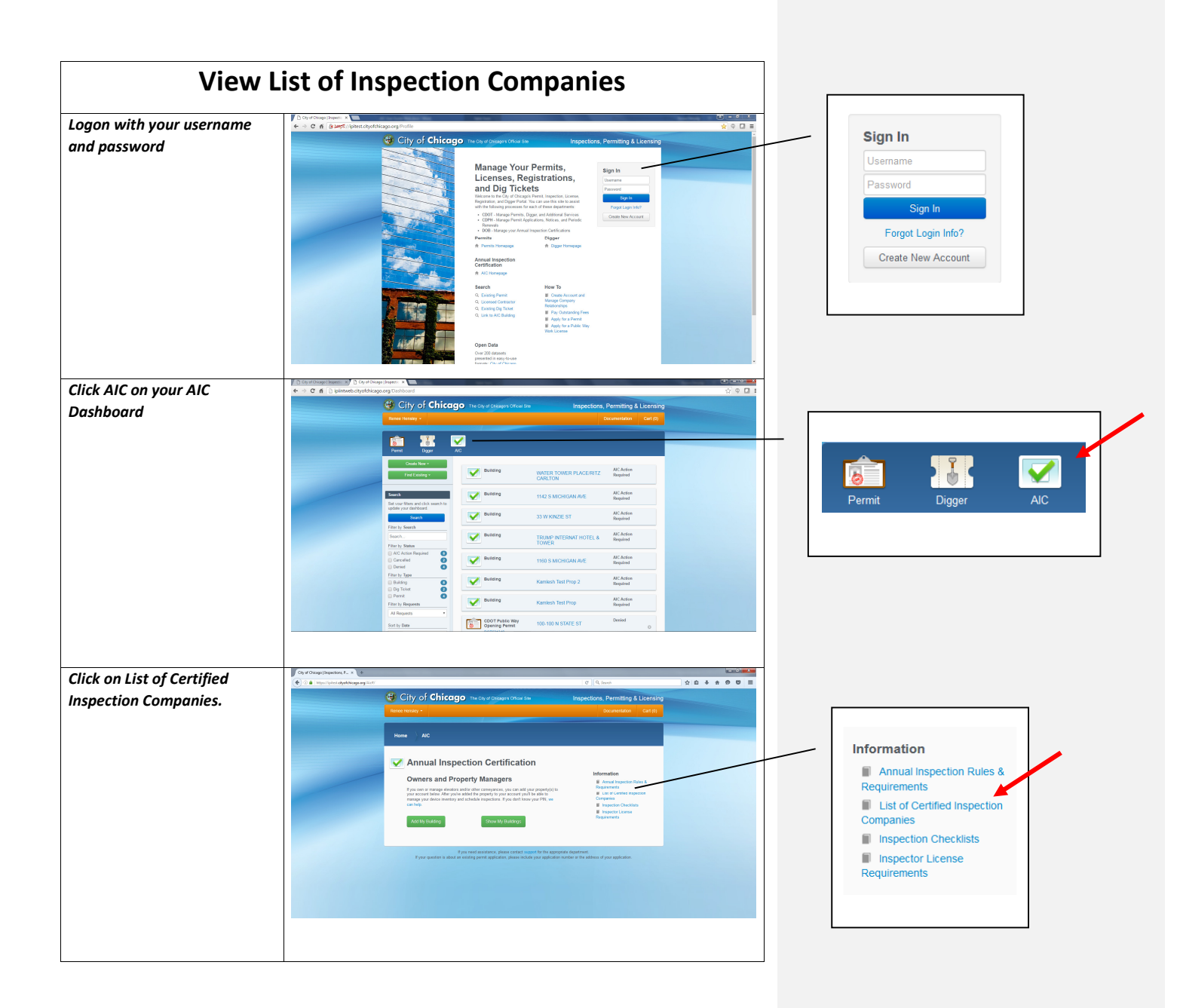

7/26/2016

| View the list of certified | City of Chicago   Inspections, P | ionCompania                                                                                                    | v C Q. Seet                                                   | 284 | 6 m f | 0 0 |
|----------------------------|----------------------------------|----------------------------------------------------------------------------------------------------|---------------------------------------------------------------|-----|-------|-----|
| inspection companies.      |                                  | City of Chicago The Cay of Calagers Official See                                                                                                    | Inspections, Permitting & Licensing<br>Documentation Cart (5) |     |       |     |
|                            |                                  | Home AIC                                                                                                    |                                                               |     |       |     |
|                            |                                  | V List of Certified Inspection Comp                                                                                                    | panies                                                        |     |       |     |
|                            |                                  |                                                                                                    | Devices Inspected                                             |     |       |     |
|                            |                                  | ADDRE ELEVATIONALEC<br>VICE N LINEVISION AUF<br>SUTE 765<br>CHCAGO 1, 6001<br>(172565-3011 X<br>mightigstocom                                                                                                    | Benation Device Inspection License                            |     |       |     |
|                            |                                  | ANDERSON ELENATOR CO-SOUTHWEST INDUSTRIES, INC<br>2015 S169 ARE<br>BROADVIEW, 1, 14755<br>(2014) S4710 X<br>Ioyan@andersoneinvatur.com                                                                                                    | Beration Device Inspection License                            |     |       |     |
|                            |                                  | ATIS ELEVATOR INSPECTIONS<br>1110 MARCHELT BUSINESS CENTER DRAVE<br>ST CLUBS NO ST14<br>(11041-13202 X<br>microshyl@umefcathesing.com                                                                                                    | Beation Divice Inspection License                             |     |       |     |
|                            |                                  | BOCK BOODP CHITNELLE<br>215 - WARGEN COL<br>SUTE 2000<br>OFFICADO E 5001<br>(12)(51-516)<br>Collection Collection<br>Distribution Collection<br>Distribution<br>Collection<br>Distribution<br>Collection<br>Distribution<br>Distribution<br>Dis | Bendon Device Inspection License                              |     |       |     |

7/26/2016

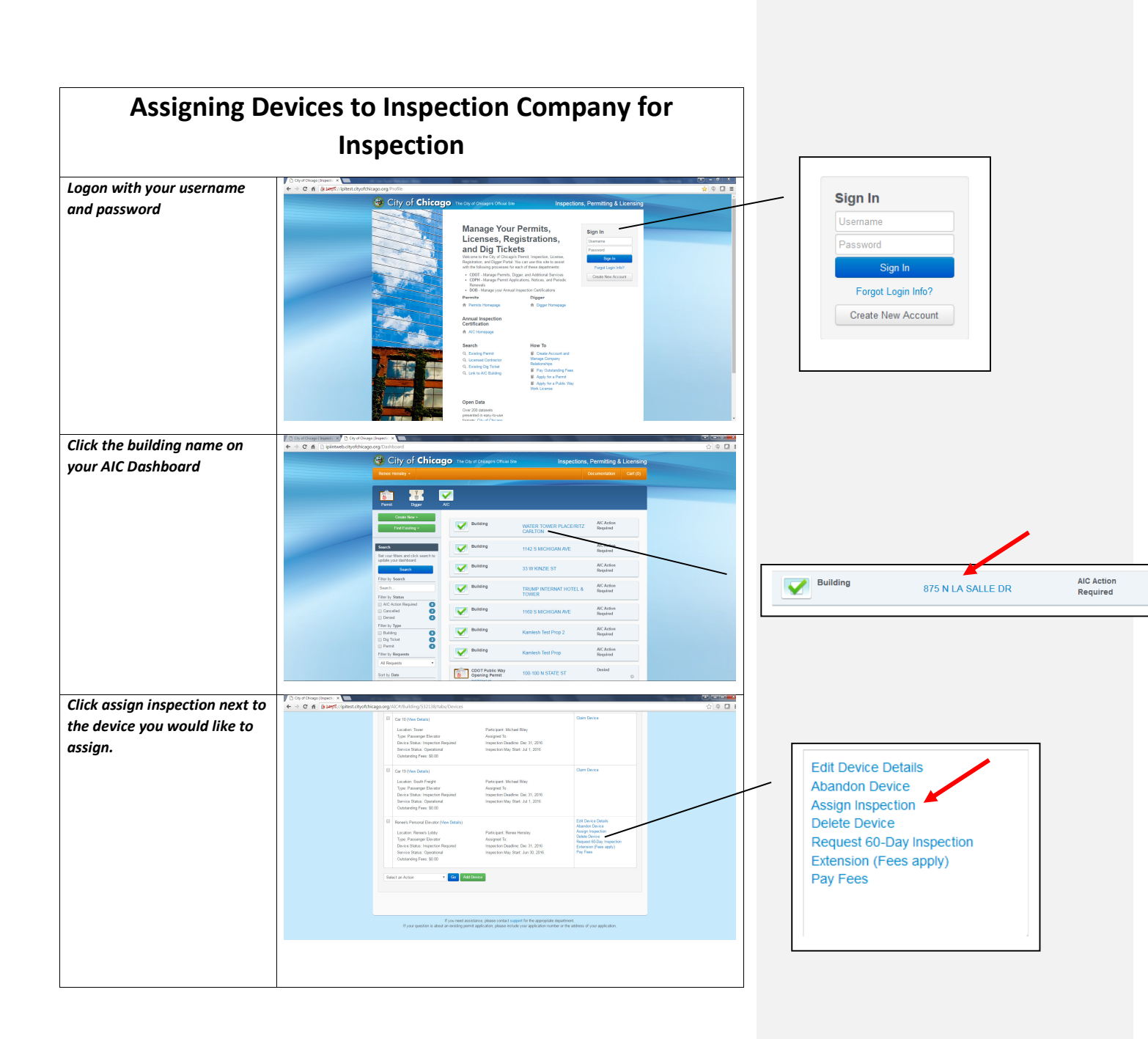

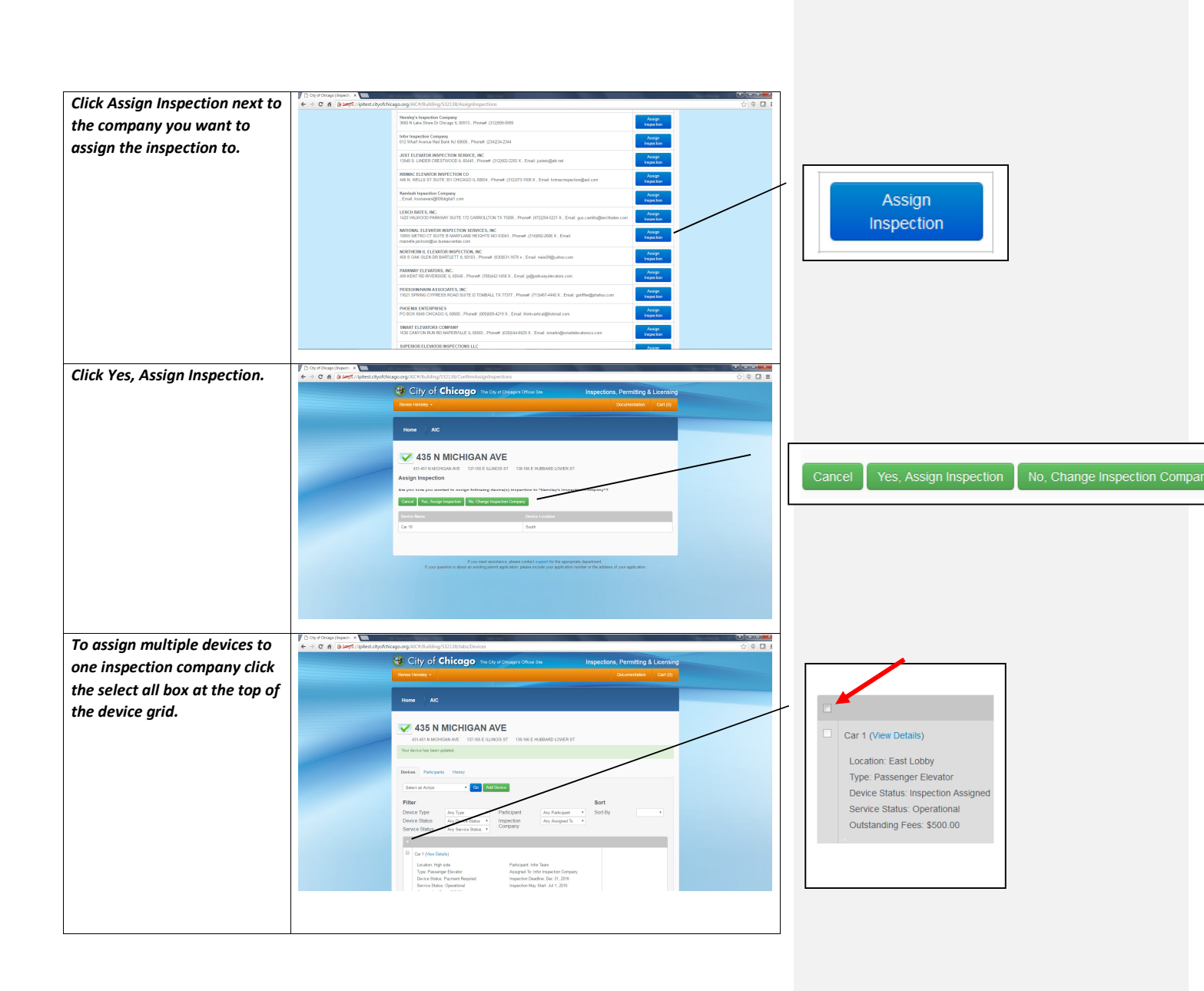

| In the dropdown, select         | City of Chago   hapers: ×<br>← → C ff (klaept//iphest.chy           | Achicago.org/AC#)BuildIng/532138/tabs/Devices                                                                                                    |           |             |                  |                             |
|---------------------------------|---------------------------------------------------------------------|----------------------------------------------------------------------------------------------------|-----------|-------------|------------------|-----------------------------|
| assian inspection and click     |                                                                     | Gity of Chicago The Caper Of Calegors Officer San                                                                                                    |           |             |                  |                             |
| Go                              |                                                                     | Rense Honday - Oxozenitation Cat (1)                                                                                                    |           |             |                  |                             |
| 60.                             |                                                                     | Home AIC                                                                                                    |           |             |                  |                             |
|                                 |                                                                     | ✓ 435 N MICHIGAN AVE                                                                                                    |           |             |                  |                             |
|                                 |                                                                     | AST-631 N MICHIGAN AVE: 137-62 E ILLINCIS ST 138-66 E HUBBAED LOWER ST<br>Your device has been updated.                                                                                                    |           |             | )                |                             |
|                                 |                                                                     | Devices Puncipants History                                                                                                    |           | Devices     | Participants     | History                     |
|                                 |                                                                     | Assign Inspection  Add Device Why as some device psycell bX?                                                                                                    |           |             |                  |                             |
|                                 |                                                                     | Filter Sort                                                                                                    |           | Assign Ir   | nspection        | Go Add Device               |
|                                 |                                                                     | Denice Status Ary Device Status * Service Status Ary Service Status * Company                                                                                                    |           | Why are s   | ome devices arev | /ed out?                    |
|                                 |                                                                     |                                                                                                    |           |             |                  |                             |
|                                 |                                                                     | User (Here College)<br>Location: High and Planforpert: Here Taxes<br>Type: Dearanger: Elevator Assigned to India Important Company                                                                                                    |           | L           |                  |                             |
|                                 |                                                                     | Device Status, Payment Regiment Impaction Datafilier Dev 31, 2016 Executing Data, Powerfund Executing Regiment International International Int |           |             |                  |                             |
|                                 | D Chrof Disess Impect: X                                            |                                                                                                    | 2 = 0 = x |             |                  |                             |
| Click Assign Inspection next to | ← → C fi (klamp5//ipitest.chy                                       | Ktricago.org/ADC9/BullSing/S3218(AssignInspections Hessing's Inspection Company Entert                                                                                                    |           |             |                  |                             |
| the company you want to         |                                                                     | 360 Nilak Shor Di Vicigo E. 0013. Phonet (12)995-9999 Vegetaria<br>Infer Inspectaria<br>Infer Inspectaria                                                                                                    |           |             |                  |                             |
| assign the inspections to.      |                                                                     | 612 What Avenue Red Dark KJ 0026 , Phone (23423-2344 branch 23423-2344 branch 23442-2344 branch 23442-2344 branch 23442-23442-23422-23422-23422-23422-23422-23422-23422- |           |             |                  |                             |
|                                 |                                                                     | KINGL CLANEL GROUP (CALCER)     KINGL CLANE (CALCER)     KINGL CLANE (CALCER)     KINGL CLA      |           |             |                  |                             |
|                                 |                                                                     | Kenikah Ispaction Company Asign<br>. Emit kanawnig0006piali com Paperlan                                                                                                    |           | Assi        | an               |                             |
|                                 |                                                                     | LERCH MATE S, INC.<br>1420 WURDOOD PAROW? SUITE 172 CARROLLTON TX T6005, Prover (672)594-5221 X, Enalt gas costing/entitiones con<br>Securities                                                                                                    |           | Inchoose    | gn               |                             |
|                                 |                                                                     | NATIONAL ELEVATOR INSPECTION SERVICES, INC.<br>10555 VETRO CT 5011E & MARDLADE IELOFIS MOI SOUS, Phonek (314)052-2005 X, Email<br>marship schooling humanismics con                                                                                                    |           | inspec      | Juon             |                             |
|                                 |                                                                     | NORTHEISH IL ELEVATOR INSPECTION, INC<br>458 S CAK CLEN DR BARTLETT IL 50103 , Phonell (\$20(5):1-1678 x, Email: neis/25(\$);shoo.com<br>Yospector                                                                                                    |           |             |                  |                             |
|                                 |                                                                     | PARRONAY ELEVATORS, INC. Assign<br>409 KENT RD RIVERSIDE II. 60565, Phonett (701)442-1656 X. Email: julgadoxyelevators.com Propertion                                                                                                    |           |             |                  |                             |
|                                 |                                                                     | PESSIENTIMERASOCIATES INC Analysis (11) AND AND AND AND AND AND AND AND AND AND                                                                                                    |           |             |                  |                             |
|                                 |                                                                     | PHOCINX ENTERPASES PHOCINX ENTERPASES PHOCINX ENTERPASES Assign PhocinX EnterPaseS Assign Inspection                                                                                                    |           |             |                  |                             |
|                                 |                                                                     | Auson LEXINGR COMMON August 105 CM/CM AND MVF RAD ALLEL LEGGE, Phone (2020) Alle ALLE ALLERATING AND ALLERATING AND ALLERATING |           |             |                  |                             |
|                                 |                                                                     |                                                                                                    |           |             |                  |                             |
| Click Yes. Assian Inspection.   | City of Chicago [Inspection X]<br>← → C fi (klasses)//koitest.city. | tchcapporg/AIC#/Fuilding/S12118/Confirm/asian/insections                                                                                                    |           |             |                  |                             |
|                                 |                                                                     | City of Chicago The City of Calesges Office San Inspections, Permitting & Licensing                                                                                                    |           |             |                  |                             |
|                                 |                                                                     | Ronec Hensity - Documentation Cart (s)                                                                                                    |           |             |                  |                             |
|                                 |                                                                     | Home AIC                                                                                                    |           |             |                  |                             |
|                                 |                                                                     | V 435 N MICHIGAN AVE                                                                                                    | -         |             |                  |                             |
|                                 |                                                                     | 401-61 IN INCHIGAN AVE 137-MS E BLIRICIS ST 136-MS E HUBERARD LOWER ST Assign Inspection                                                                                                    | Ca        | ncel Yes As | ssign Inspection | No. Change Inspection Comr  |
|                                 |                                                                     | Are your save you wanted for analyse following relative(c) inspansion for "lianskay's inspansion for <u>grant your</u>                                                                                                    |           |             | -                | No, onlange inspection comp |
|                                 |                                                                     | Device Name Device Location                                                                                                    |           |             |                  |                             |
|                                 |                                                                     | Car 18 Bouth                                                                                                    |           |             |                  |                             |
|                                 |                                                                     | If you need assistance, please contact support for the appropriate department                                                                                                    |           |             |                  |                             |
|                                 |                                                                     | If your quasitors is about an existing permit applicatory, please include your application number or the address of your application.                                                                                                    |           |             |                  |                             |
|                                 |                                                                     |                                                                                                    |           |             |                  |                             |
|                                 |                                                                     |                                                                                                    |           |             |                  |                             |
|                                 |                                                                     |                                                                                                    |           |             |                  |                             |
|                                 |                                                                     |                                                                                                    |           |             |                  |                             |
|                                 |                                                                     |                                                                                                    |           |             |                  |                             |

7/26/2016

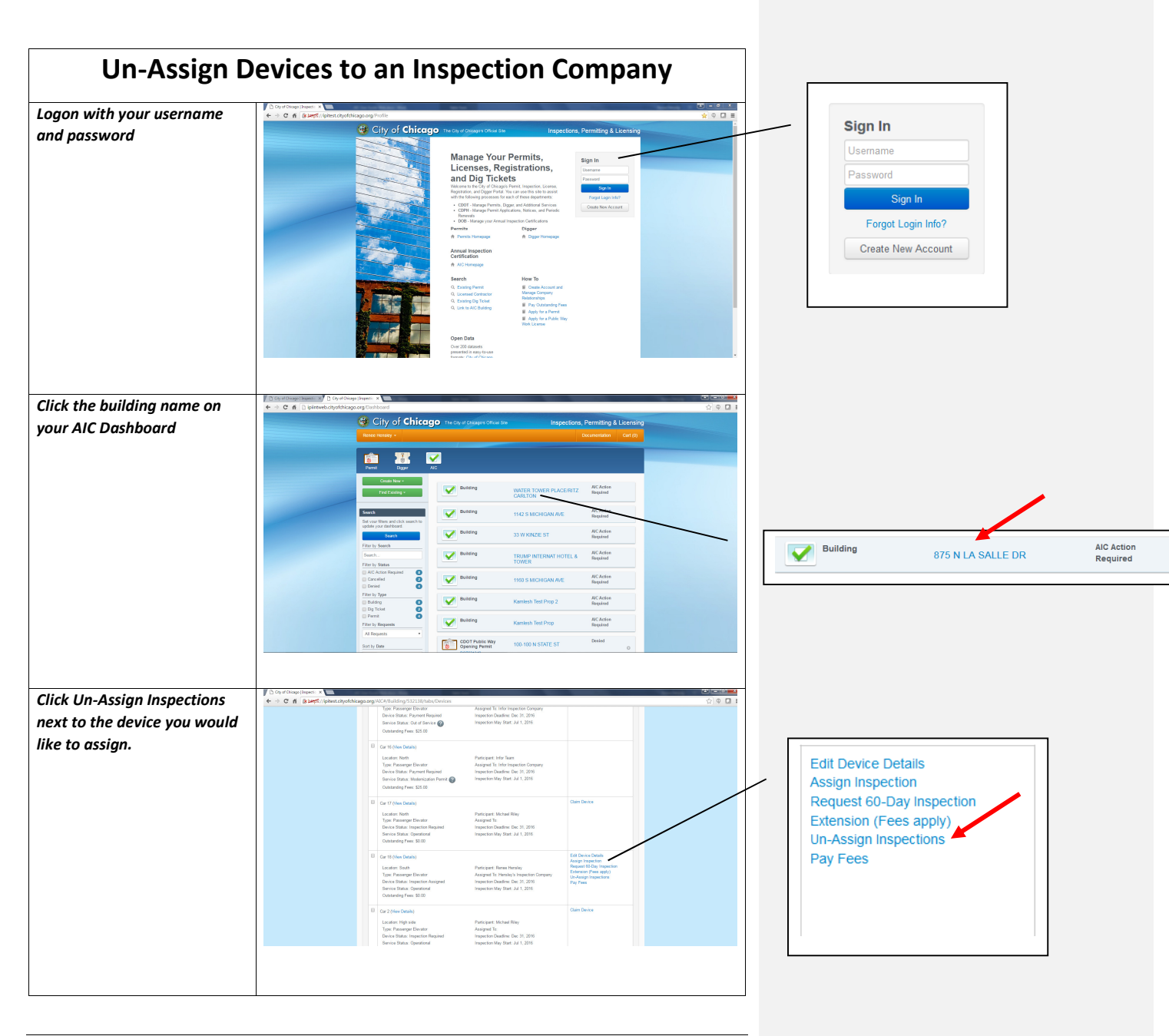

7/26/2016

| Click Yes, Un-Assign            | Un-Assign Inspections                                                                                                    |                                                  |
|---------------------------------|----------------------------------------------------------------------------------------------------|--------------------------------------------------|
| nspections.                     | Are you sure you do not want the current inspector to perform the inspections for these device(s)?                                                                                                    |                                                  |
|                                 | Device Name Device Location                                                                                                    |                                                  |
|                                 | Car 18 South                                                                                                    |                                                  |
|                                 | Cancel Yes, Un-Assign Inspections                                                                                                    |                                                  |
| o Un-Assign inspections for     | In process (investigation)                                                                                                    |                                                  |
| nultiple devices click the      | City of Chicago The City of Orleagy's Officer data Inspections, Permitting & Licensing Term Hendy - Occurrentiate Cert (9)                                                                                                    |                                                  |
| elect all box at the top of the | Home AC                                                                                                    |                                                  |
| levice grid.                    | ✓ 435 N MICHIGAN AVE                                                                                                    |                                                  |
|                                 | 43441 N MOHAMA RE 133-ME E LLINOS ST 138-ME E KEBINO LOVER ST<br>Vor derice has been späted.                                                                                                    | Car 1 (View Details)                             |
|                                 | Delos Paragent Habry                                                                                                    | Location: East Lobby<br>Type: Passenger Elevator |
|                                 | Sector Action • C Additions                                                                                                    | Device Status: Inspection Assigned               |
|                                 | Filter Sort Device Type Ang Type Performent Ang Pendepent Sort Device State Ang Device State (Instruction Ang Pendepent • Sort Sort Sort) Device State (Instruction Ang Pendepent • Ang Pendepent • Instruction Ang Pendepent • Instruction Ang Pendepent • Instruction Ang Pendepent • Instruction Ang Pendepent • Instruction Ang Pendepent • Instruction Ang Pendepent • Instruction Ang Pendepent • Instruction Ang Pendepent • Instruction Ang Pendepent • Instruction Ang Pendepent • Instruction Ang Pendepent • Instruction Ang Pendepent • Instruction Ang Pendepent • Instruction Ang Pendepend • Instruction Ang Pendepend • In   | Service Status: Operational                      |
|                                 | Service States * Company                                                                                                    | Outstanding Fees. \$500.00                       |
|                                 | Cort (Non Dota)     Loolor High site     Participant. Him Team                                                                                                    |                                                  |
|                                 | Type Pranger Devint<br>Devis Blank Prevent Reveal<br>Devis Blank Prevent Reveal<br>Berlein Blank Quantical<br>Imperiority Bart JJ 1,201                                                                                                    |                                                  |
| n the dropdown, select Un-      | C Qu + Change Dispect         California         California         California           ←         C A         Based (synthetiophticsgaseg SICO) (ubling) 3223 (subc) Ovides         California         California                                                                                                    |                                                  |
| ssign inspections and click     | City of Chicago The Chied Online on the Inspections, Permitting & Licensing                                                                                                    |                                                  |
| io.                             | Home AC                                                                                                    |                                                  |
|                                 |                                                                                                    |                                                  |
|                                 | 435 N MICHIGAN AVE<br>41401 N MOHSAN AVE<br>107-402 LILNOS ST COMME HUBBARDLONER ST                                                                                                    |                                                  |
|                                 | Var deide Nat been geband                                                                                                    | Devices Participants History                     |
|                                 | Devices Functions Hatry Unchange Ingenetism                                                                                                    |                                                  |
|                                 | Thy as some devices grayed ext?<br>Filter Sort                                                                                                    |                                                  |
|                                 | Device Status Any Tayle Participant Any Fancapart Sort By<br>Device Status Any Device Strate and Status Any Service Status Any Service Status Any Se | Why are some devices dreved out?                 |
|                                 | C Dr (Ave Deten)                                                                                                    |                                                  |
|                                 | Locator High side Participant Hidr Team                                                                                                    |                                                  |

| Click Yes, Un-Assign | Un-Assign Inspections                         |                                                        |
|----------------------|-----------------------------------------------|--------------------------------------------------------|
| inspections          | Are you sure you do not want the current insp | pector to perform the inspections for these device(s)? |
|                      | Device Name                                   | Device Location                                        |
|                      | Car 18                                        | South                                                  |
|                      | Renee's Personal Elevator                     | Renee's Lobby                                          |
|                      |                                               |                                                        |
|                      |                                               | Cancel Yes, Un-Assign Inspections                      |
|                      | L .                                           |                                                        |

| E                                                                    | Inter Inspection Results                                                                                                    |                                                                                                    |
|----------------------------------------------------------------------|----------------------------------------------------------------------------------------------------|----------------------------------------------------------------------------------------------------|
| Logon with your username<br>and password                             | <complex-block></complex-block>                                                                                                    | Sign In<br>Username<br>Password<br>Sign In<br>Forgot Login Info?<br>Create New Account                        |
| Click the building name on<br>your AIC Dashboard                     |                                                                                                    | Building 875 N LA SALLE DR Required                                                                           |
| Click on Enter Inspection<br>Results on the device you<br>inspected. | Control of the second second sec | Edit Device Details<br>Decline Inspection<br>Enter Inspection Results<br>Print Recent Certificate<br>Pay Fees |

7/26/2016

| Enter the inspection results<br>and click I'm Done                                                           | Wall of Justice         647- 3 Francisco AVE         Betrion Results [1 of 1]         Car Life t- est-         Device Details         Device Type       Automotive Liff         Device Type       Electric Gearless         Operation Type       Electric Gearless         Capacity (Ba)       5         Speed (It/mn)       5         Capacity (Case Resents       1971         Inspected By       @         Imspected On       *                                                                                                    | Cancel Next Device I'm Done                                                                                                    |
|----------------------------------------------------------------------------------------------------|----------------------------------------------------------------------------------------------------|----------------------------------------------------------------------------------------------------|
| Check the checkbox to agree<br>to the terms and conditions<br>and click submit.                              |                                                                                                    | I agree to the terms and conditions above                                                                                                    |
| To result inspections for<br>multiple devices, click the<br>select all box at the top of the<br>device grid. | Clip of Augusteen Control (Control Control Contro | Car 1 (View Details)<br>Location: East Lobby<br>Type: Passenger Elevator<br>Device Status: Inspection Assigned<br>Service Status: Operational<br>Outstanding Fees: \$500.00 |

7/26/2016

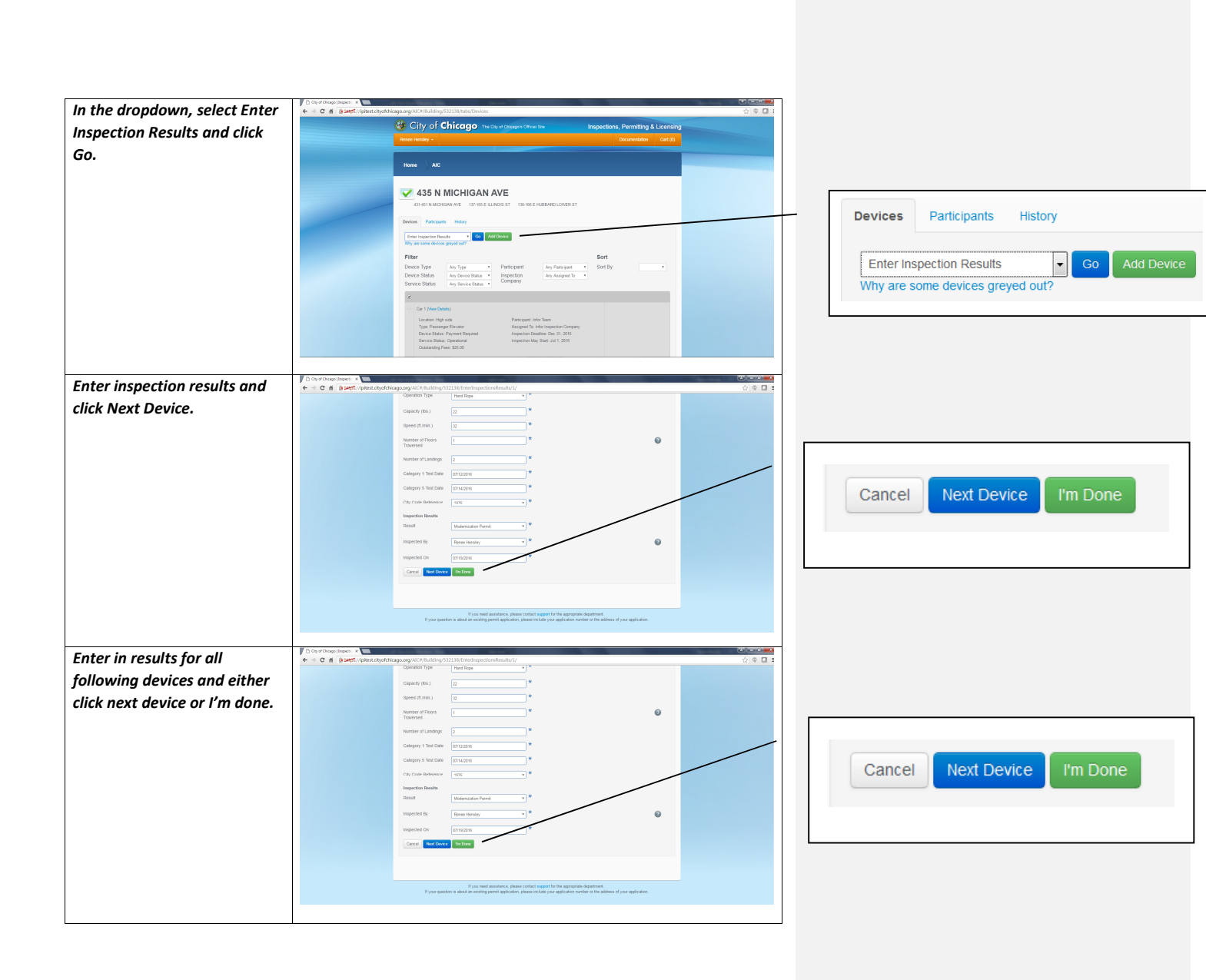

7/26/2016

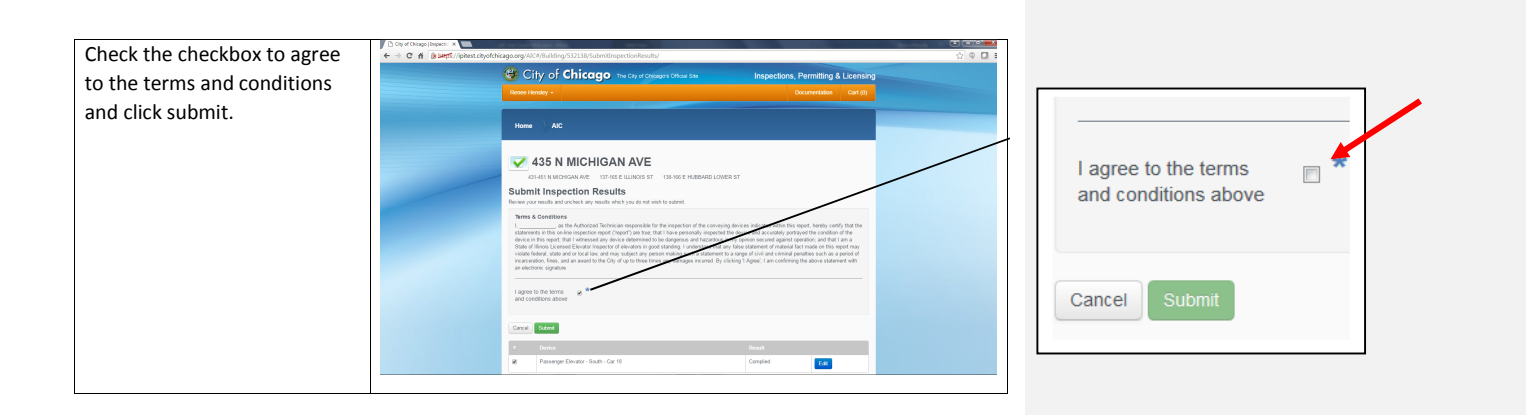

|                                                                      | Decline Inspections                                                                                                    |
|----------------------------------------------------------------------|----------------------------------------------------------------------------------------------------|
| Logon with your username<br>and password                             | <complex-block></complex-block>                                                                                                    |
| Click the building name on<br>your AIC Dashboard                     | Image: Control Marcol       Image: Control Marcol       Image: Control       Image: Control Marcol                                                                                                    |
| Click on Decline Inspection on<br>the device you want to<br>decline. | Image: Control (Control (Cont) (Control (Control (Control (Control (Con |

7/26/2016

| Click Yes, Decline Inspections   | Decline Inspections                                                                                                    |                                                                                                    |                                                                   |               |
|----------------------------------|----------------------------------------------------------------------------------------------------|----------------------------------------------------------------------------------------------------|-------------------------------------------------------------------|---------------|
|                                  | Are you sure you do not wish to perform                                                                                                   | the inspections for these devices(s)?                                                                              |                                                                   |               |
|                                  | Decline Reason Enter reaso                                                                                                    | n. 🔭                                                                                                    |                                                                   |               |
|                                  | Device Name                                                                                                    | Device Location                                                                                                    |                                                                   |               |
|                                  | Car 18                                                                                                    | South                                                                                                    |                                                                   |               |
|                                  |                                                                                                    |                                                                                                    | _                                                                 |               |
|                                  |                                                                                                    | Cancel Yes, Decline Inspections                                                                                    |                                                                   |               |
| To decline inspections for       | Cop of Charge Jacquest: ×<br>← → C A & LargE1/Aphest object thicago.org/A0C#/Building/S12138/table/Device                                 | ත වේ.<br>මංග කර්ග කර්ග කර්ග කර්ග කර්ග කර්ග කර්ග කර්                                                                |                                                                   |               |
| multiple devices, click the      | City of Chicago                                                                                                    | he City of Orliages Official State Inspections, Permitting & Licensing Occurrentities Cert (0)                     |                                                                   | 1             |
| select all box at the top of the | Home                                                                                                    |                                                                                                    |                                                                   |               |
| aevice gria.                     | 435 N MICHIGA                                                                                                    | NAVE                                                                                                    | Car 1 (View Details)                                              |               |
|                                  | 431-451 N MICHIGAN AVE 137-165<br>Your device has been updated.                                                                           | E ILLINOIS ST 133-96 E MURBARD LOWER ST                                                                            |                                                                   |               |
|                                  | Device Participants History<br>Select an Action • Co                                                                                      | Add Denses                                                                                                    | Type: Passenger Elevator                                          |               |
|                                  | Filter<br>Device Type Ary Type                                                                                                    | Sort<br>Participant Ary Participant • Sort By •                                                                    | Device Status: Inspection Assigned<br>Service Status: Operational |               |
|                                  | Device Status Ary Service Status<br>Service Status Ary Service Status                                                                     | Inspecton     Any Assgest Is     Company                                                                           | Outstanding Fees: \$500.00                                        |               |
|                                  | Car 1 (View Dutails)     Location: High side                                                                                              | Participant, Infor Team                                                                                            |                                                                   |               |
|                                  | Type: Passinger Elevator<br>Device Status: Payment Required<br>Service Status: Operational                                                | Assigned St. Infort Inspection: Company<br>Inspection: Dudariso: Due 31, 2016<br>Inspection May Start. Jul 1, 2016 |                                                                   | ]             |
|                                  |                                                                                                    |                                                                                                    |                                                                   |               |
| In the dropdown, select          | Cay of Charge (Impedia X )<br>← → C ff ( ) Deptil: A )<br>Charge Charge (Impedia A)<br>Chyof Chicago.org/A/C#/Building/532138/tabl/Device | ය<br>රෝක කර්ග කර්ග කර්ග කර්ග කර්ග කර්ග කර්ග කර්                                                                    |                                                                   |               |
| Decline Inspection and click     | 435 N MICHIGAN                                                                                                    |                                                                                                    |                                                                   |               |
| Go.                              | Devices Paticipants History                                                                                                    |                                                                                                    | Devices Participants                                              | History       |
|                                  | Decline Inspection • Co<br>Why are some devices grayed out?                                                                               | AddDevice                                                                                                    |                                                                   |               |
|                                  | Pitter Device Type Device Status Ary Type Device Status Ary Device Status                                                                 | Partcpant Any Punceet     Sort     Partcpant Any Ausyme Is     Corporn     Corporn                                 | Decline Inspection                                                | Go Add Device |
|                                  | Service Status Ary Service Status                                                                                                    | •                                                                                                    | why are some devices gre                                          | eyed out?     |
|                                  | Location: High side<br>Type: Passinger Elevator<br>Device Statuto: Pen yourset Required                                                   | Parkipert Info Team<br>Assigned Te Info Team Company<br>Inspection Deadline Dec 31, 2016                           |                                                                   |               |
|                                  | Service Status: Operational<br>Outstanding Fees: 185:00                                                                                   | Impector May Start Jul 1, 2019                                                                                     |                                                                   |               |
|                                  | Car 12 (New Details)<br>Location: Southeast comer Washingts<br>Type: Passenger Elevator                                                   | on neur State Participart Info Toan<br>Ausgraf To Info Insertion Conçany                                           |                                                                   |               |
|                                  | Device Status, Payment Required<br>Service Status: Operational<br>Outstanding Free: \$25.00                                               | Inspector bollow, or 31, 2016<br>Inspector May Start. 34, 3, 2016                                                  |                                                                   |               |
|                                  | The your BTT Zolay Databat                                                                                                    |                                                                                                    |                                                                   |               |

| Click Yes, Decline Inspections | Decline Inspections                                     |                                 |  |  |  |  |  |
|--------------------------------|---------------------------------------------------------|---------------------------------|--|--|--|--|--|
|                                | Are you sure you do not wish to perform the inspections | s for these devices(s)?         |  |  |  |  |  |
|                                | Decline Reason Enter reason.                            | *                               |  |  |  |  |  |
|                                | Device Name                                             | Device Location                 |  |  |  |  |  |
|                                | Car 18                                                  | South                           |  |  |  |  |  |
|                                | Renee's Personal Elevator                               | Renee's Lobby                   |  |  |  |  |  |
|                                |                                                         |                                 |  |  |  |  |  |
|                                |                                                         | Cancel Yes, Decline Inspections |  |  |  |  |  |
|                                | <b></b>                                                 |                                 |  |  |  |  |  |

| Make                                             | Payment (Add Fees to Cart)                                                                                                    |
|--------------------------------------------------|----------------------------------------------------------------------------------------------------|
| Logon with your username<br>and password         |                                                                                                    |
| Click the building name on<br>your AIC Dashboard |                                                                                                    |
|                                                  | Image: Section Section Sectio             |
| Click Add Fees to Cart                           | Constrained by the set of the set of th |

| Click Proceed to Checkout         | Item Added To Cart                                                                                                    |                                    |
|-----------------------------------|----------------------------------------------------------------------------------------------------|------------------------------------|
|                                   | The requested item has been added to your cart. Click the 'Proceed to Checkout' button below if you<br>would like to pay for the item(s) in your cart now. Otherwise, click 'Continue' to stay on this page                                                                                                    |                                    |
|                                   | Continue Proceed to Checkout                                                                                                    |                                    |
| Click on Beain Checkout.          |                                                                                                    |                                    |
| Proceed to checkout to pay        | City of Chicago The Chicago The Chicago Th |                                    |
| for fees                          | Rime Hensey + Cost (1)                                                                                                    |                                    |
| Joi jees.                         | Home > Impectore. Permiting & Learning                                                                                                    |                                    |
|                                   | Checkout                                                                                                    |                                    |
|                                   | My Cart                                                                                                    |                                    |
|                                   | Description         Location         File baseligtere         Annuel           455 NUXCH2401 ARE         Eventar Annual Important         South - Car 11         AC Annual Elevator Important File         SS 50         Remose                                                                                                    |                                    |
|                                   | Tetal SS5.00 (Executed)                                                                                                    |                                    |
|                                   | PretCet: Bright Divident (2014)                                                                                                    |                                    |
|                                   | Type reed annutance, phase calculations for the appopulate department.                                                                                                    |                                    |
|                                   | <ul> <li>I no durante e acorde durante disconte l'anna acorde la conditionna contra e ca avorare e loro observace.</li> </ul>                                                                                                    |                                    |
|                                   |                                                                                                    |                                    |
|                                   |                                                                                                    |                                    |
| To pay fees for multiple          | C Card Charp Departs x Card Control Control C  |                                    |
| devices, click the select all box | City of Chicago the Crystoneen Character Inspectors, Permiting & Licensing                                                                                                    |                                    |
| at the top of the device grid.    |                                                                                                    |                                    |
|                                   | Home AC                                                                                                    |                                    |
|                                   | 435 N MICHIGAN AVE                                                                                                    | Car 1 (View Details)               |
|                                   | A Inter is inductative United Ellumica and United Ellumica and United En                                                                                                    | Leastion: East Lebby               |
|                                   | Devices Partoperts Histry                                                                                                    | Type: Passenger Elevator           |
|                                   | Select an Artice 1 Co Add Chance                                                                                                    | Device Status: Inspection Assigned |
|                                   | Filter Sort Device Type Ary Type Participant Ary Functional To * Overan Strates An Overand To *                                                                                                    | Service Status: Operational        |
|                                   | Service State Are Service State Company                                                                                                    | Outstanding Fees: \$500.00         |
|                                   | Ger (New Dock)                                                                                                    |                                    |
|                                   | Lickel Physical Physicae Physicae Physicae Physicae Physicae Physicae Physi |                                    |
|                                   | ентите болах ориалогии перекол ну бол. О. К. "Ото                                                                                                    |                                    |
|                                   |                                                                                                    |                                    |

| elect Add Fees to Cart from                                       | ( ) a https://pitest.ctysfchicege.org/ACC                                                                                                    | /Building/332138/tabs/Devices                                                                                                    |                                                                                                    | C 9.3                                                                                                    |                           | \$ \$ \$ \$ <b>0</b>          |
|-------------------------------------------------------------------|----------------------------------------------------------------------------------------------------|----------------------------------------------------------------------------------------------------|----------------------------------------------------------------------------------------------------|----------------------------------------------------------------------------------------------------|---------------------------|-------------------------------|
| lropdown.                                                         |                                                                                                    | Gity of Chicago                                                                                                    | The City of Chicagors Official Ste                                                                                                    | Inspections, i                                                                                                    | ermitting & Licensing     |                               |
| -                                                                 |                                                                                                    | Renee Hensley *                                                                                                    |                                                                                                    |                                                                                                    | currentation Cart (1)     |                               |
|                                                                   |                                                                                                    | Home AIC                                                                                                    |                                                                                                    |                                                                                                    |                           |                               |
|                                                                   |                                                                                                    | 435 N MICHIGAN                                                                                                    | N AVE                                                                                                    | WER ST                                                                                                    |                           |                               |
|                                                                   |                                                                                                    | Devices Participants History                                                                                                    |                                                                                                    |                                                                                                    |                           |                               |
|                                                                   |                                                                                                    | Add Pees to Cat  Why are some devices grayed out?                                                                                                    | Add Device                                                                                                    |                                                                                                    |                           |                               |
|                                                                   |                                                                                                    | Filter<br>Device Type Any Type                                                                                                    | Participant Any Part                                                                                                    | Sort<br>icipant • Sort By                                                                                                    |                           |                               |
|                                                                   |                                                                                                    | Device Status Any Device Status<br>Service Status Any Service Status                                                                                                    | Inspection Ary Ast<br>Company                                                                                                    | rigeod Ta                                                                                                    |                           |                               |
|                                                                   |                                                                                                    | Car 1 (View Details)                                                                                                    |                                                                                                    |                                                                                                    |                           |                               |
|                                                                   |                                                                                                    | Location: High side<br>Type: Passenger Elevator                                                                                                    | Participant: Infor Team<br>Assigned Ta: Infor Inspe                                                                                                    | ction Company                                                                                                    |                           |                               |
|                                                                   |                                                                                                    | Device Status: Payment Required<br>Service Status: Operational<br>Outstanding Fees: \$25.00                                                                                                    | Inspection Deadline: De<br>Inspection May Start: Ju                                                                                                    | : 31, 2016<br>  1, 2016                                                                                                    |                           |                               |
|                                                                   |                                                                                                    |                                                                                                    |                                                                                                    |                                                                                                    |                           |                               |
| ick Proceed to Checkout                                           | r                                                                                                    |                                                                                                    |                                                                                                    |                                                                                                    |                           |                               |
| ick Proceed to Checkout                                           | Item Added                                                                                                    | To Cart                                                                                                    |                                                                                                    |                                                                                                    |                           |                               |
|                                                                   |                                                                                                    |                                                                                                    |                                                                                                    |                                                                                                    |                           |                               |
|                                                                   | The requested ite                                                                                                    | m has been added to y                                                                                                    | our cart. Click the                                                                                                    | Proceed to Cl                                                                                                    | eckout' butto             | n below if you                |
|                                                                   | would like to nav                                                                                                    | for the item(s) in your o                                                                                                    | art now Otherwis                                                                                                    | a click 'Contin                                                                                                    | ie' to stav on            | this name                     |
|                                                                   | would like to pay                                                                                                    | for the item(s) in your o                                                                                                    | art now. Otherwis                                                                                                    | e, click 'Contin                                                                                                    | ie' to stay on            | this page                     |
|                                                                   | would like to pay                                                                                                    | for the item(s) in your o                                                                                                    | art now. Otherwis                                                                                                    | e, click 'Contin                                                                                                    | ie' to stay on            | this page                     |
|                                                                   | would like to pay                                                                                                    | for the item(s) in your o                                                                                                    | art now. Otherwis                                                                                                    | e, click 'Contin<br>Cont                                                                                                    | nue Pro                   | this page                     |
|                                                                   | would like to pay                                                                                                    | for the item(s) in your o                                                                                                    | art now. Otherwis                                                                                                    | e, click 'Contin<br>Cont                                                                                                    | ie' to stay on            | ceed to Checkout              |
|                                                                   | would like to pay                                                                                                    | for the item(s) in your o                                                                                                    | art now. Otherwis                                                                                                    | e, click 'Contin<br>Cont                                                                                                    | nue Pro                   | this page                     |
| lick on Begin Checkout.                                           | Contribution for the second second se | for the item(s) in your c                                                                                                    | art now. Otherwis                                                                                                    | e, click 'Contin<br>Cont                                                                                                    | ie' to stay on<br>nue Pro | ceed to Checkout              |
| lick on Begin Checkout.<br>roceed to checkout to pay              | Contribution to the second second sec | for the item(s) in your of                                                                                                    | art now. Otherwis                                                                                                    | e, click 'Contin<br>Cont                                                                                                    | et constay on<br>Pro      | ceed to Checkout              |
| lick on Begin Checkout.<br>Proceed to checkout to pay<br>or fees. | Cold dike to pay                                                                                                    | for the item(s) in your of                                                                                                    | eart now. Otherwis                                                                                                    | e, click 'Contin<br>Cont                                                                                                    | inue Pro                  | ceed to Checkout              |
| Tick on Begin Checkout.<br>Proceed to checkout to pay<br>or fees. | Vould like to pay                                                                                                    | for the item(s) in your of<br>motor<br>Ment water                                                                                                    | cart now. Otherwis                                                                                                    | e, click 'Contin<br>Cont<br>*:eji(q,s                                                                                                    | nue Pro                   | this page<br>ceed to Checkout |
| lick on Begin Checkout.<br>roceed to checkout to pay<br>or fees.  | Contrologithemasis -      Contrologithemasis -      Contrologithemasis -      Contrologithemasis -      Contrologithemasis -                                                                                                    | for the item(s) in your of<br>model<br>Meeting of the<br>Checkout                                                                                                    | art now. Otherwis                                                                                                    | e, click 'Contin<br>Cont<br>• • • • • • • • •                                                                                                    | nue Pro                   | this page                     |
| lick on Begin Checkout.<br>roceed to checkout to pay<br>or fees.  | Contribution to a second second       | for the item(s) in your of<br>motor<br>Networks<br>Checkout<br>Work<br>Work<br>Work<br>Work<br>Work                                                                                                    | eart now. Otherwis                                                                                                    | e, click 'Contin<br>Cont<br>e e e e a                                                                                                    | nue Pro                   | this page<br>ceed to Checkout |
| lick on Begin Checkout.<br>roceed to checkout to pay<br>or fees.  | would like to pay                                                                                                    | Interference of the item(s) in your of the item(s) in your of the item (s) in your of the item (s) in                                                                                                    | art now. Otherwis                                                                                                    | e, click 'Contin<br>Cont<br>• ه العالمي<br>• ه العالمي<br>• ه المالمي<br>• ه المالمي<br>• م المالمي<br>• م المالمي<br>• م المالمم<br>• م المالمم<br>• م المالمم<br>• م المالمم<br>• م المم • م المم • م المم<br>• م المم • م المم<br>• م المم<br>• م المم<br>• م م م م مم<br>• م م م ملمم<br>• | nue Pro                   | this page<br>ceed to Checkout |
| ick on Begin Checkout.<br>roceed to checkout to pay<br>r fees.    | would like to pay                                                                                                    | The item(s) in your of the item(s) in your of the item(s) in your of the item (s) in your of the item (s) is a second second sec                                                                                                    | eart now. Otherwis                                                                                                    | e, click 'Contin<br>Cont<br>در اها (۵)<br>در<br>در<br>در<br>در<br>در<br>در<br>در<br>در<br>در<br>در<br>در<br>در<br>در                                                                                                    | e' to stay on<br>nue Pro  | this page<br>ceed to Checkout |
| ick on Begin Checkout.<br>roceed to checkout to pay<br>r fees.    | Vould like to pay                                                                                                    | The item(s) in your of the item(s) in your of the item(s) in your of the item (s) in your of the item                                                                                                    | error University of the second second                                                                                                    | control     control     contro     control     control     control     control     control     co                                                                                                    | nue Pro                   | this page<br>ceed to Checkout |
| ick on Begin Checkout.<br>roceed to checkout to pay<br>r fees.    | Vould like to pay                                                                                                    | The item(s) in your of the item(s) in your of the item(s) in your of the item of the item                                                                                                    | eart now. Otherwis                                                                                                    |                                                                                                    | e' to stay on<br>nue Pro  | this page<br>ceed to Checkout |
| lick on Begin Checkout.<br>roceed to checkout to pay<br>or fees.  | Contribution to a second second       | entropy<br>The item(s) in your of<br>the item(s) in your of<br>the item (s)<br>The item (s)<br>T                                                                                                    | errors                                                                                                    | Image: Control         Control           Image: Control         Control           Image: Control         Control           Image: Control         Control           Image: Control         Control           Image: Control         Control           Image: Control         Control           Image: Control         Control           Image: Control         Control           Image: Control         Control           Image: Control         Control           Image: Control         Control           Image: Control         Control           Image: Control         Control                                                                                                    | e' to stay on<br>nue Pro  | this page<br>ceed to Checkout |
| lick on Begin Checkout.<br>roceed to checkout to pay<br>or fees.  | would like to pay                                                                                                    | for the item(s) in your of<br>the item(s) in your of<br>the way +<br>the way +<br>the wa | eart now. Otherwise<br>entry<br>Paydel. Cert<br>Market Cert<br>Market Cert<br>Ma | e, click 'Contin<br>Cont<br>در المعادي<br>در المعادي<br>در المعاد<br>در المعاد<br>در المعاد<br>در المعادي<br>در المعادي<br>مام معادي<br>مام معاد<br>مام معادي<br>مام معاد<br>مام معادي<br>مام معادي<br>مام معادي<br>مام معادي<br>مام معادي<br>مام معاد<br>مام معاد<br>مام معام<br>ممام معام<br>ممام معام<br>مام معام<br>ممام<br>مام معام<br>ممام<br>مام<br>مام معام<br>ممام<br>مم                                                                                                    | re'to stay on<br>nue Pro  | this page                     |
| lick on Begin Checkout.<br>roceed to checkout to pay<br>or fees.  | vould like to pay                                                                                                    | for the item(s) in your of         for the item(s) in your of         temester         temester                                                                                                    | Interest Terminal States States State                                                                                                    | control     control     contro     control     control     control     control     control     co                                                                                                    | e' to stay on<br>nue Pro  | this page                     |
| lick on Begin Checkout.<br>roceed to checkout to pay<br>or fees.  | Vould like to pay                                                                                                    | for the item(s) in your of<br>the item(s) in your of<br>the items i<br>the items i<br>the i                                                                                                    | eart now. Otherwise<br>responses to the service of the service of th                                                                                                    | control     control     contro     control     control     control     control     control     co                                                                                                    | e' to stay on<br>nue Pro  | this page<br>ceed to Checkout |
| ick on Begin Checkout.<br>oceed to checkout to pay<br>r fees.     | Would like to pay                                                                                                    | for the item(s) in your of<br>the item(s) in your of<br>the item (s) in your of<br>the item (s) in your of the item (s) in your of<br>the item (s) in your of the item (s) in your of<br>the item (s) in your of the item (s) in your of<br>the item (s) in your of the item (s) in your of the item (s) in your of<br>the item (s) in your of the item (s) in your of the item (s) in your of the item (s) in your of the item (s) in your of the item (s) in your of the item (s) in your of the item (s) in your of the item (s) in your of the item (s) in your of the item (s) in your of the item (s) in your of the item (s) in your of the                                                                                                    | eart now. Otherwise                                                                                                    | • e click 'Contin           Cont           • e click           • e click                                                                                                    | e' to stay on<br>nue Pro  | this page<br>ceed to Checkout |

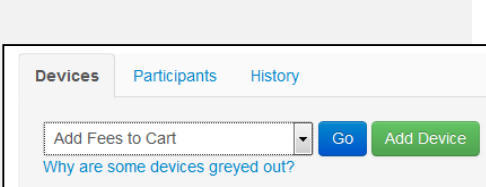

|                          | View Payment History                                                                           |
|--------------------------|------------------------------------------------------------------------------------------------|
| Logon with vour username | ↓ D op # Doep Trade: A     (b) and (b)       ← → Ø     (b) and (b)       (c)     (c)           |
| and password             | City of Chicago Iva or your your your your your your your y                                    |
|                          | Commented [RH1]: NEED TO DO                                                                    |
|                          | Checkout                                                                                       |
|                          | My Cart                                                                                        |
|                          | Description Location Fee Description Amount                                                    |
|                          | FRONT Elevator Annual Inspections hallway - car1 AIC Extension Certificate Fee \$500.00 Remove |
|                          | Total S500.00 Remove All                                                                       |
|                          | Brigin Overkout (\$500.00)                                                                     |

| Ge                                       | nerate P                           | ro-Forr                                                                                                    | na In                                                                                                    | voice                                                                                                    |                                                                                     |            |
|------------------------------------------|------------------------------------|----------------------------------------------------------------------------------------------------|----------------------------------------------------------------------------------------------------|----------------------------------------------------------------------------------------------------|-------------------------------------------------------------------------------------|------------|
| Logon with your username<br>and password | C chyrdraeg Ingar *                | diagonage mutations of the second second sec | <section-header><section-header><section-header><section-header><section-header><section-header><section-header><section-header><section-header></section-header></section-header></section-header></section-header></section-header></section-header></section-header></section-header></section-header> | (1) Appendix<br>Appendix<br>(1) Appendix<br>(1) Ap | s, Permiting & Licensing<br>Bage In<br>Darge<br>Target<br>Target<br>Case the Access |            |
|                                          | Checkout<br>My Cart<br>FRONT Elect | ription<br>tor Annual Inspections                                                                                                    | Location<br>hallway - carl                                                                                                    | Fee Description<br>AIC Extension Certifica                                                                                                    | Amount<br>te Fee \$500.00                                                           | Remove     |
|                                          | Total<br>Begin Checkoul (\$500     | .00)                                                                                                    |                                                                                                    |                                                                                                    | \$500.00                                                                            | Remove All |

| Logon with your username<br>and password         | C A de lange hume - Lange Lange | Executive<br>City of Chicas<br>City of Chicas<br>Cit | <page-header><section-header><section-header><section-header><section-header><section-header><section-header><section-header><section-header><section-header><section-header><section-header></section-header></section-header></section-header></section-header></section-header></section-header></section-header></section-header></section-header></section-header></section-header></page-header>                                                                                                    | Actions, Permitting & Literating<br>For It<br>The The The The The The The The The The                                                                                                    | Sign In<br>Username<br>Password<br>Sig<br>Forgot L<br>Create Ne      | n In<br>ogin Info?<br>w Account                        |                        |
|--------------------------------------------------|----------------------------------------------------------------------------------------------------|----------------------------------------------------------------------------------------------------|----------------------------------------------------------------------------------------------------|----------------------------------------------------------------------------------------------------|----------------------------------------------------------------------|--------------------------------------------------------|------------------------|
| Click the building name on<br>your AIC Dashboard | C the interpretation of D to 40 of C to 40 of C to | enopointe "Le la conservación de la conservación de                                                                                                    | The Color of Color of the Color of Color of | Sections, Permitting & Leteratury<br>December 2010<br>Control<br>Control | Building                                                             | 875 N LA SALLE DR                                      | AIC Action<br>Required |
| Click on Print Recent<br>Certificate             | Charlong Dynams, 1 - P                                                                                                    | In the New York of Control State State Stat                                                                                                    | Angeler My Link Control of Section 12 (1997)      Angeler My Link Control of Section 12 (1997)      Angeler My Link Control Control of Section 12 (1997)      Angeler My Link Control Control Control of Section 12 (1997)      Angeler My Link Control Control Contro Control Control Control Control Control Control Control Control Co | Date         0           C (2) (2) (2) (2)         0           C (2) (2) (2)         0           C (2) (2) (2)                                                                                                    | Edit Device<br>Decline Ins<br>Enter Inspe<br>Print Recer<br>Pay Fees | Details<br>pection<br>ection Results<br>nt Certificate |                        |

7/26/2016

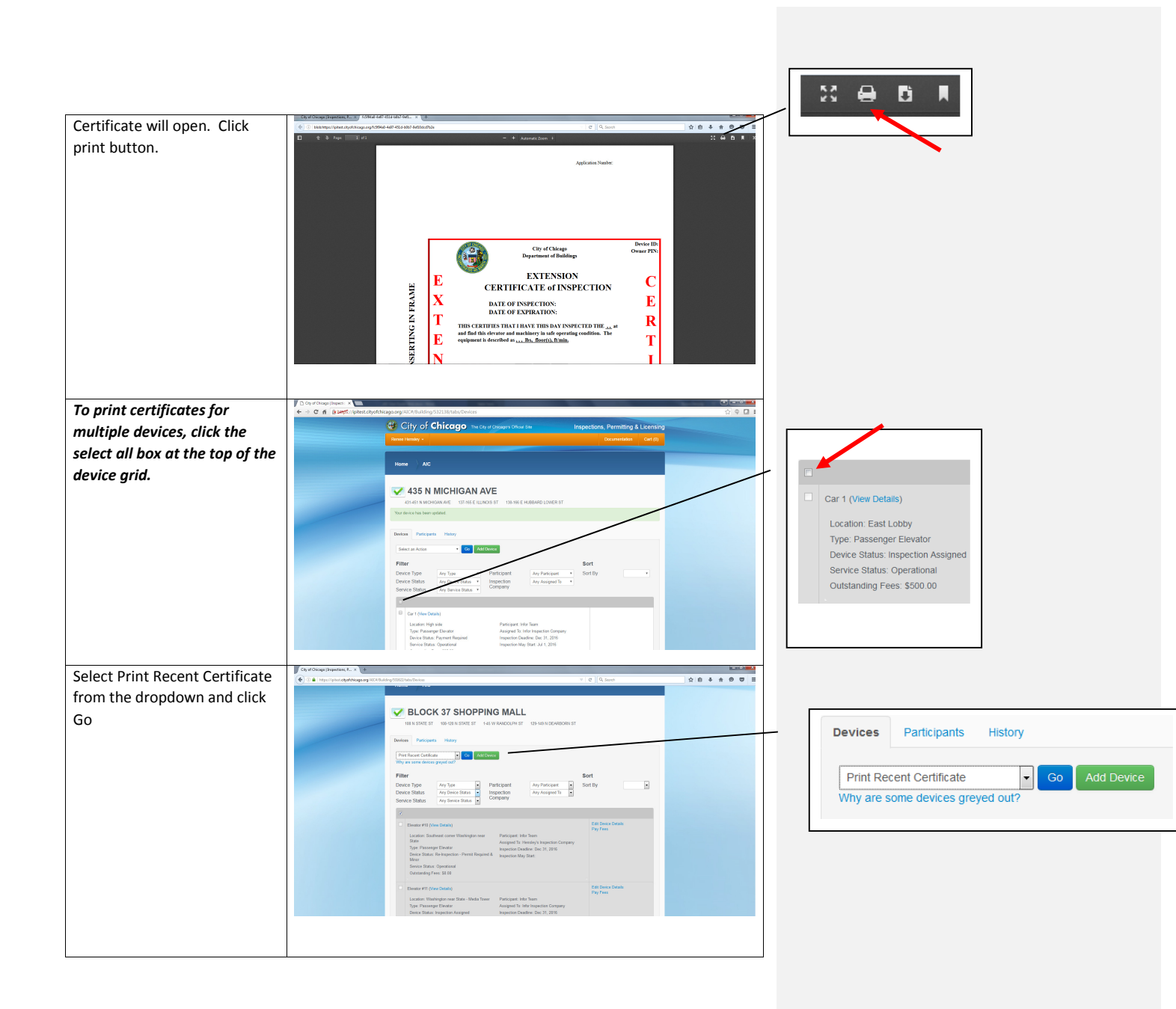

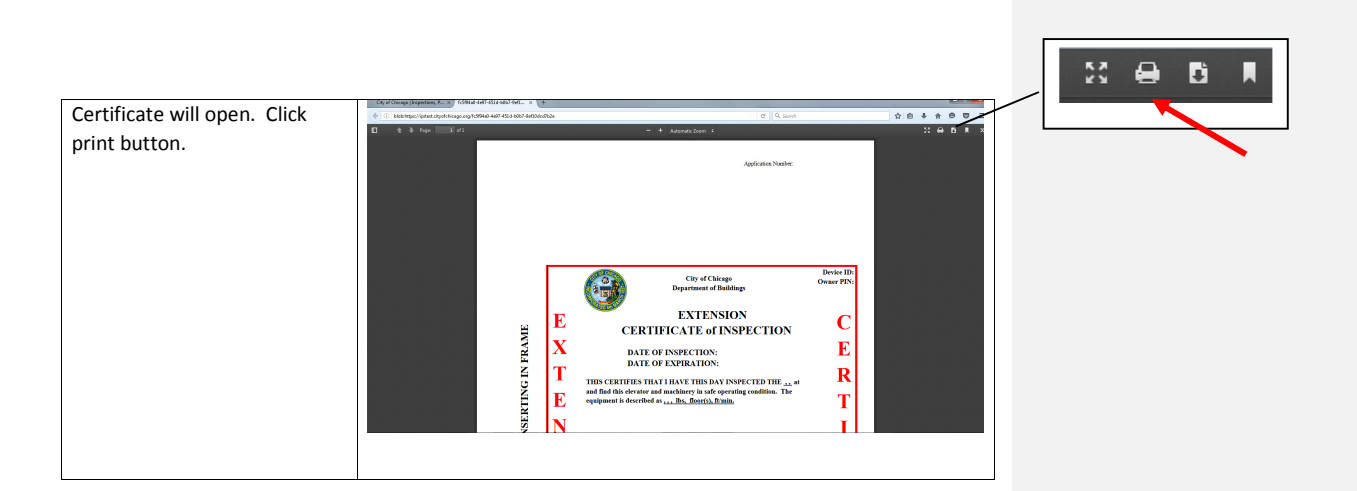

| Logon with your username                        | City of Okcapo (Arapector X                                                                                                    | and an international statements                                                                                                    | - ( <b>1</b> )                                                                                                    |                                               |                                                       |       |
|-------------------------------------------------|----------------------------------------------------------------------------------------------------|----------------------------------------------------------------------------------------------------|----------------------------------------------------------------------------------------------------|-----------------------------------------------|-------------------------------------------------------|-------|
| and password                                    | C C thy of C hice                                                                                                    | <section-header><section-header><section-header><section-header><section-header><section-header><section-header><section-header><section-header><section-header><section-header><section-header><section-header></section-header></section-header></section-header></section-header></section-header></section-header></section-header></section-header></section-header></section-header></section-header></section-header></section-header>                                                                                                    | se, Penning i Licenzy<br>Sign I<br>Sign I | Sign II<br>Useman<br>Passwor<br>Forg<br>Creat | te<br>d<br>Sign In<br>ot Login Info?<br>e New Account |       |
| lick the building name on<br>our AIC Dashboard. | C Card Charge Harmer 2 C Card Charge Harmer 2 C<br>C C C C C D plannersb chystologo ang Cardhourd<br>C City of Chicce                                                                                                    | CO The Oby of Optingers Official Six                                                                                                    | ा<br>ो<br>ions, Permitting & Licensing                                                                                                    | • • •                                         |                                                       |       |
|                                                 | Rece tessey -                                                                                                    | <b>₹</b>                                                                                                    | Documentation Cart (0)                                                                                                    |                                               |                                                       |       |
|                                                 | Could Have -<br>Ted Existing -<br>Search                                                                                                    | Building WATER TOWER PLACE/R CARLTON      Building      1142 S MICHIGAN AVE                                                                                                    | BTZ ACAclan<br>Required                                                                                                    |                                               | /                                                     |       |
|                                                 | Set voor Wen and Clob search to<br>opdate your daabbaad<br>Search<br>Filter by Search                                                                                                    | Building 33 W KINZIE ST                                                                                                    | AC Action<br>Begained                                                                                                    | Building                                      |                                                       | AIC A |
|                                                 | Search Filter by Sease CAC Action Reputed Carcelled                                                                                                    | Building TRUMP INTERNAT HOTE     TOWER      Building     thing C INFORMATION                                                                                                    | L & ACAction<br>Bogshool<br>AICAction                                                                                                    |                                               | 875 N LA SALLE DR                                     | Requi |
|                                                 | Deried O<br>Fare by Type<br>D building O<br>D g Toket                                                                                                    | Surfeing Kamlesh Test Prop 2                                                                                                    | Mengahad<br>Al-CArden<br>Regulated                                                                                                    |                                               |                                                       |       |
|                                                 | Pernt     Pernt     The by Requests     Al Requests     On to Days                                                                                                    | Building Kamlesh Test Prop                                                                                                    | AIC Ardsien<br>Required<br>Dealed                                                                                                    |                                               |                                                       |       |
| lick on Poquest 60 Day                          | Ca) of Chicago (Repections, F., X). 4                                                                                                    | Contract of the second second | 0                                                                                                    |                                               |                                                       |       |
| nspection Extension (Fees                       | A Hyper/Tycker.ch/yth/bioge.org/3024/bio/253522/bio/SOvice     Location: 13.04743.04<br>Vice Second III - Device State III - Device State III - Device State III - Device State III - Device State III - Device State III - Device State III - Device State III - Device State IIII - Device State IIIII - Device State IIII - Device State IIIII - Device State IIII - Device State IIII - Device State IIIIII | C  Variopari: PHYLLIS VEVINE: Assigned Te: Required Inspection Deadles: Dec 31, 2016 al Inspection May Start.Jul 1, 2016                                                                                                    | ] Q. Scott                                                                                                    |                                               |                                                       |       |
| μμιγγ.                                          | Excellent #7 (Yee Details)<br>Levelen, 7/PPED<br>Type Excellent<br>Device Status Inspecto<br>Device Status Devices<br>Outstanding Fires \$6.00                                                                                                    | C<br>Participant Tr:<br>Anapond Tr:<br>Inspector Dualities Dec 11, 2019<br>al Inspector May Start, 34 1, 2019                                                                                                    | Dains Dalice                                                                                                    | Edit Devi<br>Abandon<br>Assign In             | ce Details<br>Device<br>spection                      | •     |
|                                                 | E Excelator MI (View Deality)<br>Location (MIVHED<br>Type Excelator<br>Device Statuse Re-Indeal<br>Streets Restant Operation<br>Overstanding Fees: 51 00                                                                                                    | Participant: Infor Team<br>Assigned Te: Headary's Inspection Company<br>on - Miner Inspection Dudline: Die 11, 2916<br>al Inspection May Statt.                                                                                                    | ER Devo Oranio<br>Pog Fees                                                                                                    | Delete De<br>Request                          | evice<br>60-Day Inspection                            |       |
|                                                 | Exatator 47 (New Danis)     Economy RP-D27     Sections RP-D27     Sections RP-D27     Sectionary     Desc Status: R-H-apert Merr     Section: Status: R-H-apert Merr     Section: Status: R-H-apert                                                                                                    | Participant: Jelor Thom<br>Ansigned TI: Honolny Inspection Company<br>Ion - Peerol Regulard & Inspection Deadline: Dis 21, 2016<br>Inspection May Stat:                                                                                                    | fall Davido Davido<br>Josef PD Davido Isancian<br>Davidado (Fere appl))<br>Pay Fere                                                                                                    | Pay Fees                                      | i (Fees apply)<br>;                                   |       |
|                                                 | Encalator #12 (View Details<br>Location: 12042157                                                                                                    | 0 Participant: PHYLLIS VENTRE:                                                                                                    | Claim Desice                                                                                                    |                                               |                                                       |       |

7/26/2016

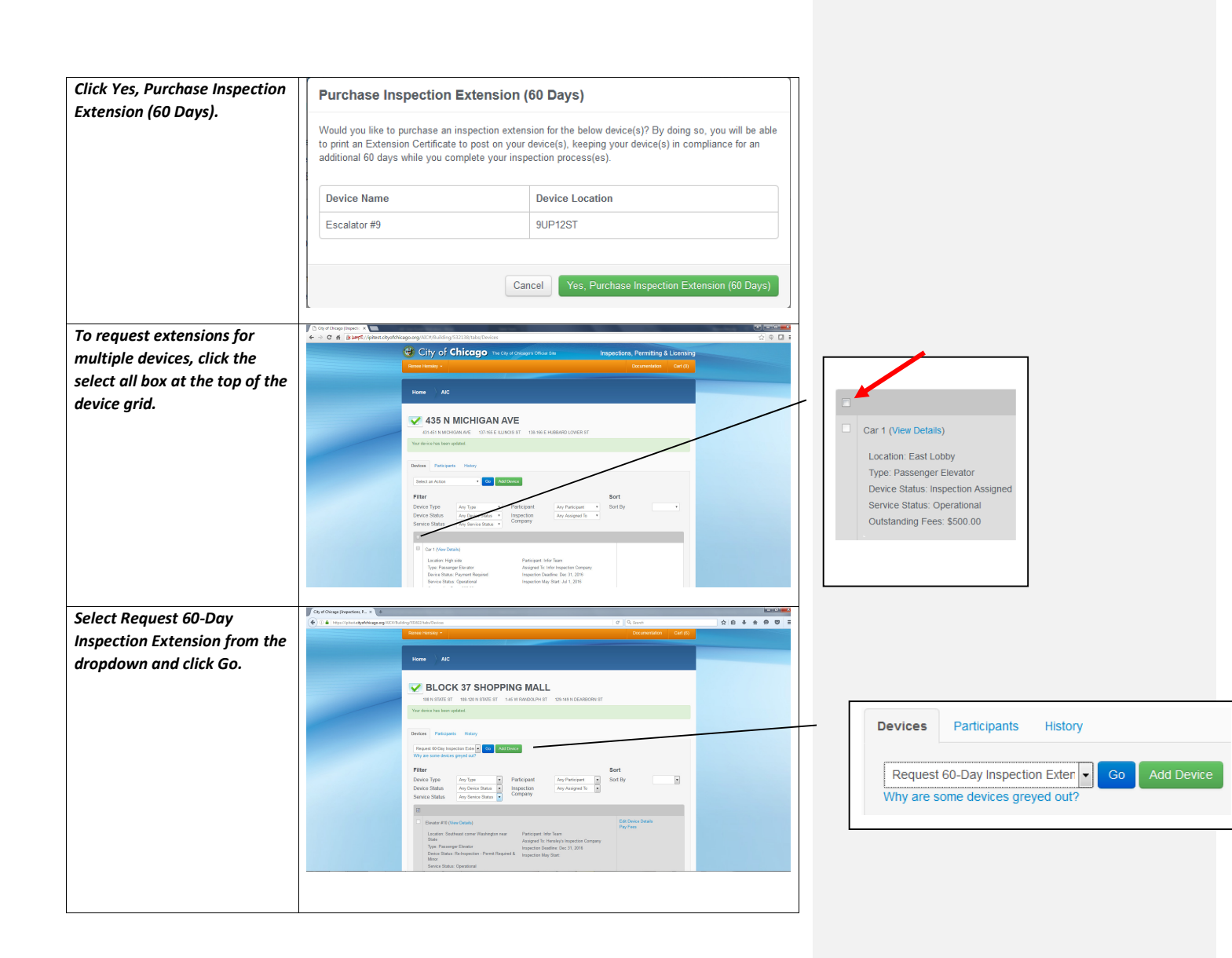

| Click Yes, Purchase Inspection | Purchase Inspection Extension (60 Days)<br>Would you like to purchase an inspection extension for the below device(s)? By doing so, you will be able<br>to print an Extension Certificate to post on your device(s), keeping your device(s) in compliance for an<br>additional 60 days while you complete your inspection process(es). |                                                     |  |  |  |
|--------------------------------|----------------------------------------------------------------------------------------------------|-----------------------------------------------------|--|--|--|
| Extension (of Days).           |                                                                                                    |                                                     |  |  |  |
|                                | Device Name                                                                                                    | Device Location                                     |  |  |  |
|                                | Escalator #9                                                                                                    | 9UP12ST                                             |  |  |  |
|                                | TEST Car 4                                                                                                    | East Lobby                                          |  |  |  |
|                                | TEST Car 4                                                                                                    | East Lobby                                          |  |  |  |
|                                |                                                                                                    |                                                     |  |  |  |
|                                |                                                                                                    | Cancel Yes, Purchase Inspection Extension (60 Days) |  |  |  |
|                                |                                                                                                    |                                                     |  |  |  |

| Cancel in                                         | spection Extension Request                                                                                                    |
|---------------------------------------------------|----------------------------------------------------------------------------------------------------|
| Logon with your username<br>and password          |                                                                                                    |
| Click the building name on<br>your AIC Dashboard. | Construction of a fair frame frame of the fair of the fair o         |
|                                                   | Finite     Spar     AC       Image: Spar     AC       Image: Spar     Image: Spar       Image: Spar     Image: Spar       Image: Spar     Image: Spar       Image: Spar     Image: Spar       Image: Spar     Image: Spar       Image: Spar     Image: Spar       Image: Spar     Image: Spar       Image: Spar     Image: Spar       Image: Spar     Image: Spar       Image: Spar     Image: Spar       Image: Spar     Image: Spar                                                                                                    |
|                                                   | Image: Second second second                    |
| Click Cancel Inspection                           | Control Company     Control Company     Control Company     Control Company       Control Company     Control Company     Control Company     Control Company                                                                                                    |
| Extension Request.                                | Consequence of the second second        |
|                                                   | Image: Set in the set in the set in th                    |
|                                                   | E 12 22 4 (hm chan)<br>Lotter Earlandy Partopet Infrance Augustantian Conference Augustantian Augustantian Augu |

7/26/2016

| Click Yes, Cancel Inspection      | Cancel Inspection Extens                                                                                                    | sion Request                                                                                                    |                                                           |        |
|-----------------------------------|----------------------------------------------------------------------------------------------------|----------------------------------------------------------------------------------------------------|-----------------------------------------------------------|--------|
| Alension Request.                 | Are you sure you wish to cancel you                                                                                                    | r inspection extension request(s)?                                                                                                    |                                                           |        |
|                                   | Device Name                                                                                                    | Device Location                                                                                                    |                                                           |        |
|                                   | TEST Car 4                                                                                                    | East Lobby                                                                                                    |                                                           |        |
|                                   |                                                                                                    | Cancel Yes, Cancel Inspection Extensi                                                                                                    | on Request                                                |        |
| o request cancelling              | C of a Coop lines →                                                                                                    | abuPeolees                                                                                                    |                                                           |        |
| xtensions for multiple            | Ramae Handay -                                                                                                    | Charles City of Charles Charles Charle |                                                           |        |
| levices, click the select all box | Home                                                                                                    |                                                                                                    |                                                           |        |
| it the top of the device grid.    | 👽 435 N MICH                                                                                                    | IIGAN AVE                                                                                                    |                                                           |        |
|                                   | 431-451 N MCHIGAN AVE<br>Your device has been updated.                                                                                                    | 137-166 E ILLINGS 6T 138-166 E HJEBARD LOWER 6T                                                                                                    | Car 1 (View Details)                                      |        |
|                                   | Devices Participants Histo                                                                                                    | "                                                                                                    | Location: East Lobby<br>Type: Passenger Elevator          |        |
|                                   | Select an Action Filter                                                                                                    | Co Add Deecs     Sort                                                                                                    | Device Status: Inspection Assigned                        |        |
|                                   | Device Type Ary Typ<br>Device Status Ary Device Status                                                                                                    | Participant Ary Participant      Any Participant      Any Participant      Port      Participant      Any Participant      Participant         | Service Status: Operational<br>Outstanding Fees: \$500.00 |        |
|                                   | Service Sorting - Ary ser                                                                                                    | rie Stata *                                                                                                    |                                                           |        |
|                                   | Car 1 (View Dataits)<br>Location: High side<br>Type: Passanger Elevator                                                                                                    | Participant: Infor Team<br>Assigned To: Infor Inspection Company                                                                                                    |                                                           |        |
|                                   | Device Status: Payment F<br>Service Status: Operation                                                                                                    | Nepidel Inspection Deadline: Dec 31, 2816<br>al Inspection May Start J.M 1, 2016                                                                                                    |                                                           |        |
| elect Cancel Inspection           | City of Olicage [Inspections, P                                                                                                    | C Q forms                                                                                                    |                                                           |        |
| xtension Request from the         | Gity of Chicag                                                                                                    | O The City of Children Official Size Inspections, Permitting & Licensing                                                                                                    |                                                           |        |
| lropdown and click Go.            |                                                                                                    |                                                                                                    |                                                           |        |
|                                   | Home AIC                                                                                                    |                                                                                                    |                                                           |        |
|                                   | WIN STATE ST 100-120 N                                                                                                    | HOPPING MALL                                                                                                    | Pervises Participante History                             |        |
|                                   | Devices Participants History                                                                                                    |                                                                                                    | Devices Participants History                              |        |
|                                   | Vity are some devices greyed out?                                                                                                    | Sort                                                                                                    |                                                           |        |
|                                   | Device Type Any Type<br>Device Status Any Devic<br>Sanuta Status                                                                                                    | Participant Any Parsicipant Sort By     status     Inspire(Ion Any Assigned To     regram.     Company                                                                                                    | Cancel inspection Extension Red                           | GO Add |
|                                   |                                                                                                    |                                                                                                    | wity are some devices greyed out?                         |        |
|                                   |                                                                                                    | Edit Device Details                                                                                                    |                                                           |        |
|                                   | Director #13 (New Details)     Lectore & State     Type Passingst Device     Type Passingst Device                                                                                                    | Edit Device Statalis<br>Pay Field<br>Ausignet The Hensity's Inspection Company<br>Inspection Coalities Dec 31, 2316                                                                                                    |                                                           |        |
|                                   | Control P10 (Inter Shifting)     Elevator P10 (Inter Shifting)     Locate P10 (Inter Shifting)     Locate Shifting     Energy Elevator     Energy Elevator     En | Wangan sau Patagan Mu Tawa Nana Katagan San Patagan San Patagan Sa |                                                           |        |
|                                   | 77<br>Internet PT (free Density)<br>Location for the Density of the Density<br>Type Therapergy Density<br>Constraints, Strategy Density<br>Density (free Density)<br>Breast Barray, Constraint                                                                                                    | Romgen war Parlagen Hol Dan<br>Angent In wegn handle Chang<br>Angent In wegn handle Chang<br>Angent In wegn handle Chang<br>Angent In March In State                                                                                                    |                                                           |        |

Page 48

ce

| Click Yes, Cancel Inspection<br>Extension Request. | Cancel Inspection Extension Request Are you sure you wish to cancel your inspection extension request(s)? |            |
|----------------------------------------------------|----------------------------------------------------------------------------------------------------|------------|
|                                                    |                                                                                                    |            |
|                                                    | TEST Car 4                                                                                                | East Lobby |
|                                                    | Cancel Yes, Cancel Inspection Extension Request                                                           |            |
|                                                    | -                                                                                                    |            |